MAGPOWR TENSION CONTROL

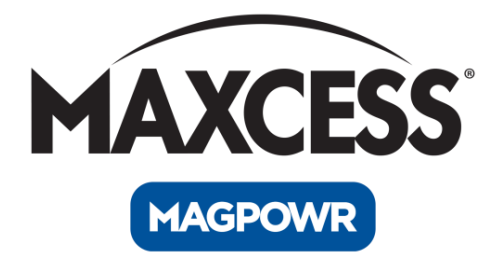

# DLCA NET-ECAT User Manual

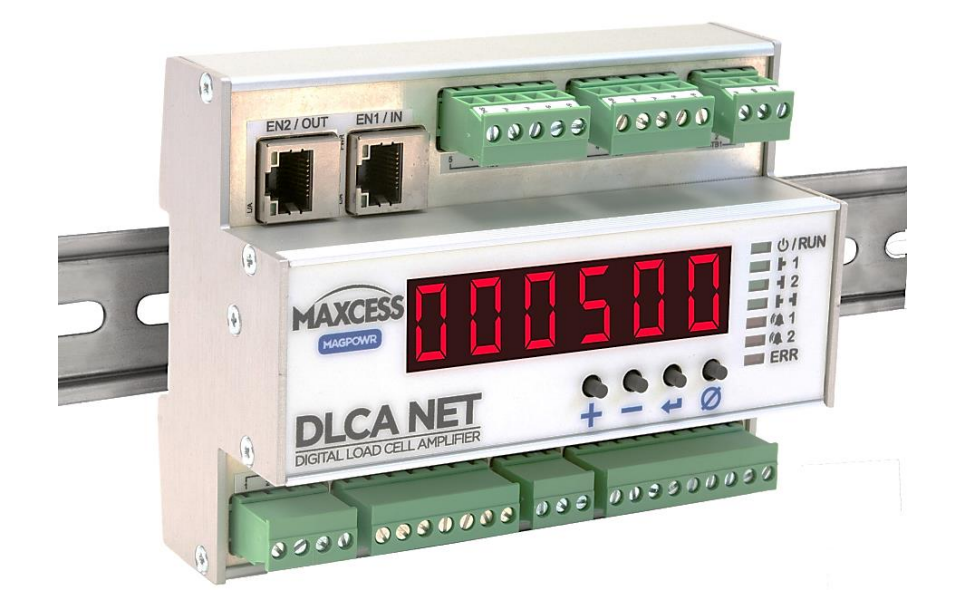

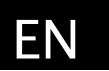

MI 850A365 1

## CONTENTS

| 1.0 | INTE | RODUCTION                                           | 5  |
|-----|------|-----------------------------------------------------|----|
|     | 1.1  | About these operating instructions                  | 5  |
|     | 1.2  | Product overview                                    | 6  |
|     |      | 1.2.1 Additional tools                              | 7  |
|     | 1.3  | Model number                                        | 8  |
|     | 1.4  | Serial number                                       | 8  |
| 2.0 | SAFE | ΕΤΥ                                                 | 9  |
|     | 2.1  | Instructions for use                                | 9  |
| 3.0 | INST | ALLATION                                            | 12 |
|     | 3.1  | Mechanical                                          | 12 |
|     | 3.2  | Electrical                                          | 13 |
|     | 3.3  | Wiring diagrams                                     | 13 |
|     | 3.4  | Analog output and digital input connections         | 17 |
| 4.0 | OPE  | RATION                                              | 21 |
|     | 4.1  | Zeroing tension display                             | 23 |
|     | 4.2  | Reset parameters to defaults                        | 23 |
|     | 4.3  | Tension over-range                                  | 23 |
|     | 4.4  | Password protection                                 | 23 |
|     | 4.5  | LED indicators                                      | 24 |
|     | 4.6  | Which sensor inputs used                            | 25 |
|     | 4.7  | Load cell excitation voltage                        | 25 |
|     | 4.8  | Programming mode                                    | 26 |
| 5.0 | CAL  | IBRATE TENSION USING MENU                           | 27 |
|     | 5.1  | Precision calibration                               | 27 |
|     | 5.2  | Weightless calibration                              | 30 |
| 6.0 | ENT  | ERING MAXIMUM TENSION                               | 33 |
| 7.0 | PAR  | AMETERS                                             | 35 |
|     | 7.1  | Filtering                                           | 35 |
|     | 7.2  | Alarm setup and operation                           | 36 |
|     |      | 7.2.1 Alarm operation with hysteresis               | 37 |
|     | 7.3  | Hardware configuration parameters                   | 38 |
|     | 7.4  | Miscellaneous parameters                            | 40 |
|     | 7.5  | Analog output scaling                               | 41 |
|     | 7.6  | Calibrate the analog outputs (not normally changed) | 42 |
|     | 7.7  | Password                                            | 44 |
| 8.0 | COM  | IMUNICATIONS INTERFACE                              | 45 |
|     | 8.1  | Cyclic parameters                                   | 45 |
|     | 8.2  | Actual tension data                                 | 46 |
|     | 8.3  | Security state                                      | 47 |
|     | 8.4  | Status                                              | 47 |

## CONTENTS

|        | 8.5      | Alarm                                                  | . 48 |
|--------|----------|--------------------------------------------------------|------|
|        | 8.6      | Command interface                                      | . 48 |
|        |          | 8.6.1 Command request                                  | . 49 |
|        |          | 8.6.2 Command response                                 | . 53 |
|        | 8.7      | Function information                                   | . 54 |
|        |          | 8.7.1 Security                                         | . 54 |
|        |          | 8.7.2 Reset non-volatile (NV) memory to defaults       | . 55 |
|        |          | 8.7.3 Zeroing the tension                              | . 55 |
|        |          | 8.7.4 Calibrate the analog outputs (not normally used) | . 55 |
|        | 8.8      | Get or set parameters                                  | . 57 |
|        |          | 8.8.1 Get a parameter                                  | . 57 |
|        |          | 8.8.2 Set a parameter                                  | . 57 |
|        | 8.9      | Analog outputs scaling                                 | . 57 |
| 9.0    | CALI     | BRATE TENSION THROUGH THE FIELDBUS PROCEDURE           | 59   |
|        | 9.1      | Precision calibration procedure                        | . 59 |
|        | 9.2      | Weightless calibrate tension procedure                 | . 62 |
|        | 9.3      | Calibration errors returned                            | . 65 |
| 10.0   | WEB      | SERVER                                                 | 66   |
|        | 10.1     | Tension calibration from web pages                     | . 67 |
|        |          | 10.1.1 Precision calibration from web pages            | . 67 |
|        |          | 10.1.2 Weightless calibration from web pages           | . 67 |
|        | 10.2     | Zero tension from web pages                            | . 68 |
| 12.0   | SERV     | /ICE                                                   | 71   |
| APPENI | DIX A: I | DLCA NET-ECAT FLOWCHART                                | 72   |

## CONTENTS

#### FIGURES

| Figure 1. | DLCA NET dimensions                                   | 12 |
|-----------|-------------------------------------------------------|----|
| Figure 2. | DLCA NET1 wiring using MAGPOWR load cells             | 14 |
| Figure 3. | DLCA NET2 wiring using MAGPOWR load cells             | 15 |
| Figure 4. | Non-MAGPOWR load cell wiring                          | 16 |
| Figure 5. | DLCA NET-ECAT common wiring                           | 18 |
| Figure 6. | DLCA NET1-ECAT one tension zone analog outputs wiring | 19 |
| Figure 7. | DLCA NET2-ECAT two tension zone analog outputs wiring | 19 |
| Figure 8. | MAGPOWR and non-MAGPOWR load cell wiring              | 20 |
| Figure 9. | LED indicators                                        | 24 |
| Figure 10 | . Apply calibration tension                           | 29 |
| Figure 11 | . Weightless calibration angles                       | 31 |
| Figure 12 | . Apply calibration tension                           | 60 |
| Figure 13 | . Weightless Calibration Angles                       | 64 |
| Figure 14 | . Sample web server page                              | 66 |

#### TABLES

| Table 1. | Load cell diagnostic errors | 22 |
|----------|-----------------------------|----|
| Table 2. | Calibration errors          | 32 |
| Table 3. | Calibration errors          | 65 |

### 1.0 Introduction

### 1.1 About these operating instructions

All of the information herein is the exclusive proprietary property of Maxcess International, and is disclosed with the understanding that it will be retained in confidence and will neither be duplicated nor copied in whole or in part nor be used for any purpose other than for which disclosed.

Copyright 2018, all rights reserved.

Periodically there will be updates to this manual. The latest version is available on our website or by calling your regional office listed on the back page of this publication.

These digital load cell amplifiers must not be installed or used in a machine or system which does not comply with the machinery directive 2006/42/EC.

These digital load cell amplifiers were designed and manufactured to be installed as Partly Completed Machinery into a machine or partly completed machine.

The instructions must be read and used by all persons who have the responsibility of installing and maintaining this digital load cell amplifier.

These instructions must be retained and incorporated in the technical documentation for the machine or partly completed machinery into which the digital load cell amplifier is installed.

#### CE marking

This digital load cell amplifier is marked with the CE sign according to the EMC directive 2004/108/EC.

#### Conventions used in this manual

All dimensions and specifications are shown in the format mm [inches] unless specified otherwise.

#### Language

These are the original instructions, written in English.

### INTRODUCTION

#### 1.2 Product overview

The DLCA NET-ECAT is a DIN rail-mounted digital load cell amplifier that provides excitation voltage for load cells, measures the returned force signal, and then converts this signal into a digital value that represents tension and analog output signals.

The digital tension value is available in the fieldbus data on EtherCAT. Configuration and calibration is available through the fieldbus interface.

There are two models of the DLCA NET-ECAT, one senses tension in one tension zone and the other senses tension in two tension zones. Each one has two sensor inputs. Each sensor input can have up to two load cells attached.

DLCA NET1-ECAT reads load cells from one tension zone

- Channel 1 reads a single load cell or a tension-sensing roller.
- Channels 1 and 2 read two separate load cells, respectively, in a single tension zone. This would typically be the left and right load cells.
- Tension values are sent from the load cells for the left and right inputs. Two additional values are sent on the communications interface; they are the sum and difference of the left and right inputs (channels 1 and 2).

DLCA NET2-ECAT reads load cells from two tension zones

- Channel 1 reads load cell(s) in one tension zone one or two load cells or a single tension-sensing roller per zone.
- Channel 2 reads load cell(s) in a second tension zone one or two load cells or a single tension-sensing roller per zone.
- Tension values are sent from the load cells for each tension zone. The sum and difference values sent on the communications interface are set to zero.

### INTRODUCTION

#### Product overview continued

The DLCA NET-ECAT has three alarm outputs. Two of the alarm outputs can be configured to sense tension limits on either of the two sensor inputs, or the total tension for the one tension zone amplifier. The third alarm output is on when there are no load cell wiring problems detected or power faults. This is essentially a 'power good' indicator.

The DLCA NET-ECAT has up to four analog outputs available that are proportional to maximum tension.

For the one tension zone amplifier, three of the outputs are both 0 to 10 V and 0 to 20 mA. The fourth output is a 0 to 1mA meter output.

For the two tension zone amplifier, two of the outputs are both 0 to 10 V and 0 to 20 mA, and there are two 0 to 1 mA meter outputs.

The DLCA NET-ECAT has two digital inputs that allow remote zeroing of the tension reading in each tension zone. There is also a front panel "zero" button  $[\emptyset]$ , which allows zeroing of the tension zone currently being displayed.

Load cell diagnostics run during power-up and provide information about load cell wiring problems.

The DLCA NET-ECAT has a web server interface to allow configuration and calibration from a web browser.

#### 1.2.1 Additional tools

Two software tools can be downloaded and installed for use with the DLCA NET-ECAT:

The **DLCA NET Data Logger** software provides an easy way to record tension data on your computer without complicated programming.

The **Terminal Tool** software backs up your DLCA NET settings, which you can then upload after a reset or replacement.

The manuals for these tools are available at *www.maxcessintl.com.* 

### INTRODUCTION

### 1.3 Model number

The model number and the serial number are shown on the enclosure. The model number consists of the base model **DLCA NET** followed by the numeral 1 or 2 to denote number of tension zones the product will read, followed by "ECAT".

#### Available models

DLCA NET1-ECAT - One tension zone amplifier DLCA NET2-ECAT - Two tension zone amplifier

### 1.4 Serial number

#### Serial Number format is MMDDYYNNNL

MM = month DD = day YY = last two digits of the year NNN = a sequence number L = manufacturing location

### 2.0 Safety

### 2.1 Instructions for use

To ensure safe and problem free installation of the digital load cell amplifier, the digital load cell amplifier must be properly transported and stored, professionally installed and placed in operation. Proper operation and maintenance will ensure a long service life of the device. Only persons who are acquainted with the installation, commissioning, operation and maintenance of the system and who possess the necessary qualifications for their activities may work on the digital load cell amplifier.

Note: The safety information may not be comprehensive.

Please note the following:

- The content of these operating instructions
- Any safety instructions on the device
- The machine manufacturer's specifications
- All national, state, and local requirements for installation, accident prevention and environmental protection

### 2.2 Symbols used

The following safety identification symbols are used in these operating instructions.

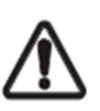

WARNING/CAUTION - General danger or important note Reference to general hazards that may result in bodily injuries or damage to device or material.

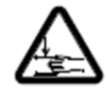

WARNING/CAUTION - Danger due to crushing Reference to danger of injury caused by crushing.

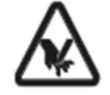

WARNING/CAUTION - Danger due to cutting Reference to danger of injury caused by cutting.

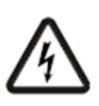

WARNING/CAUTION - Danger due to voltage, electric shock Reference to danger of injury caused by electric shock due to voltage.

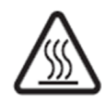

WARNING/CAUTION – Danger due to hot surfaces Reference to risk of injury caused by burning.

### 2.3 Basic safety information

#### Proper use

The DLCA NET-ECAT load cell amplifier is intended to be used on machines or systems to amplify the signal from MAGPOWR or competitor load cells.

For indoor operation, see environmental specifications on page 69.

#### Improper use

- Operation outside the technical specifications
- Operation in an Ex-area or intrinsically safe area.
- Outdoor operation.
- Any other use than the proper use shall be deemed inappropriate.

#### Installation and commissioning

- Any digital load cell amplifier which is damaged must not be installed or put into operation.
- Only perform installation, maintenance or repair tasks on the digital load cell amplifier when the machine into which the DLCA NET-ECAT is installed has been stopped and is secured from being turned on.
- Only perform installation, maintenance or repair tasks on the digital load cell amplifier when there is no electrical power in the system.
- The digital load cell amplifier must be securely mounted before being placed in operation.
- Only replacement parts obtained from Maxcess may be used.
- No modifications may be made to the digital load cell amplifier.
- Do not place electrical cables under mechanical strain.

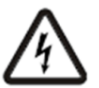

WARNING - Death or injury can result from static electric shocks.

Moving webs of material can produce large static voltage potentials. Protect against electric shocks by installing a conductive connection between the terminal marked with the PE symbol TB1.3 and the PE circuit of the building or machine.

## SAFETY INSTRUCTIONS

#### Basic safety information continued

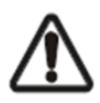

WARNING – Death or injury can result from unexpected movement of the machine into which the DLCA NET-ECAT is installed.

Protect against unexpected movement by removing electrical power from the digital load cell amplifier and the machine into which the digital load cell amplifier is being installed.

#### Operation

None, as tasks from the operator are generally not required.

#### Maintenance and repair

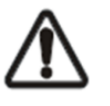

WARNING - Death or injury can result from unexpected movement of the machine into which the DLCA NET-ECAT is installed.

Protect against unexpected movement by removing electrical power from the digital load cell amplifier and the machine into which the digital load cell amplifier is installed.

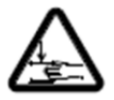

WARNING - Danger of injury from crushing.

Maintenance and repair tasks on the digital load cell amplifier must be performed only when the machine into which the DLCA NET-ECAT has been installed has been stopped and has been secured from being turned on again.

#### Decommissioning

The digital load cell amplifier must be disposed of in accordance with all the applicable national, state and local regulations.

## 3.0 Installation

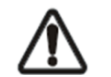

Use shielded cable for all cables except for power cable.

### 3.1 Mechanical

1. Mount the DLCA NET to a 35 mm DIN rail. See Figure 1 for DLCA NET dimensions.

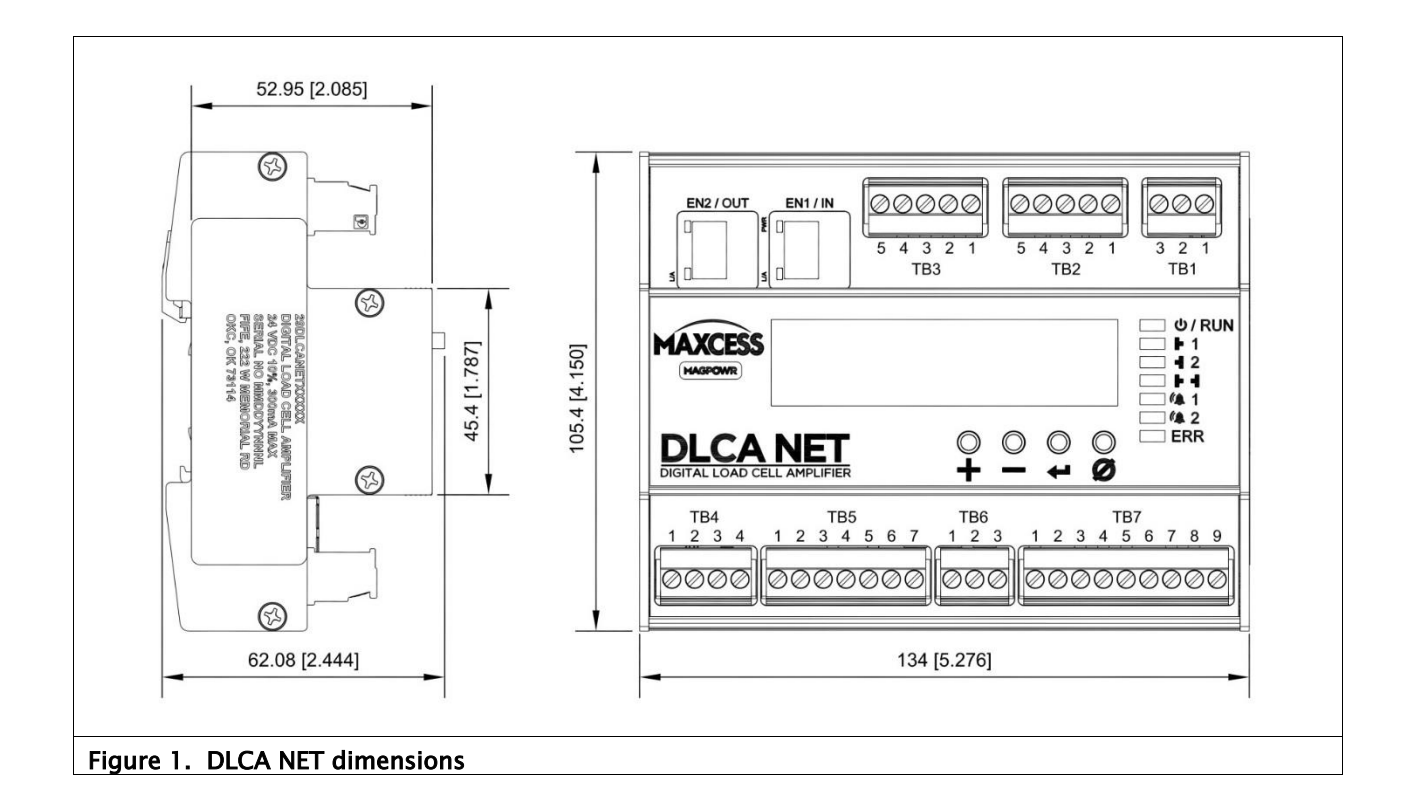

### 3.2 Electrical

- 1. Connect a 24 VDC  $\pm 10\%$  power supply to TB1.1 (+24V) and TB1.2 (COM).
- Connect the PE of the building or machine to terminal TB1.3 (PE).
   Note: The negative power connection TB1.2 is internally connected to the PE connection TB1.3. This connection is used for EMC compliance.
- 3. Connect one or two load cells to each sensor input on TB2 and TB3.
- 4. Connect the Ethernet ports into a fieldbus network or computer.
- 5. Connect analog outputs, if desired.

### 3.3 Wiring diagrams

Figures 2 and 3: DLCA NET wiring connections using MAGPOWR load cells

Figure 4: Connecting non-MAGPOWR load cells

TB2 is Channel 1 or Tension Zone 1 input. TB3 is Channel 2 or Tension Zone 2 input.

| P1+ and P2+   | Positive excitation |  |  |
|---------------|---------------------|--|--|
| P1- and P2-   | Negative excitation |  |  |
| S1+ and S2+   | Positive signal     |  |  |
| \$1- and \$2- | Negative signal     |  |  |

#### 3.3.1 DLCA NET1 wiring using MAGPOWR load cells

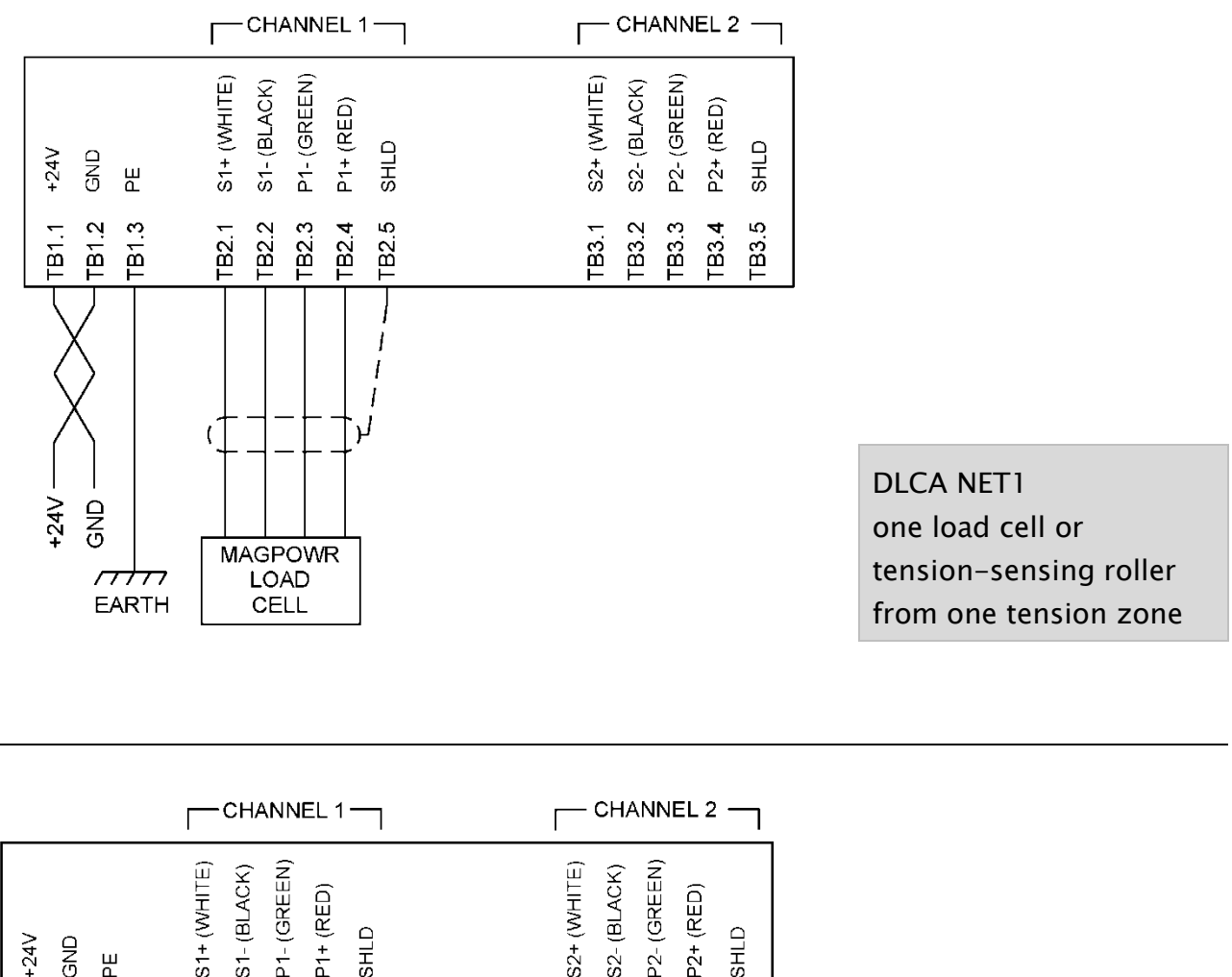

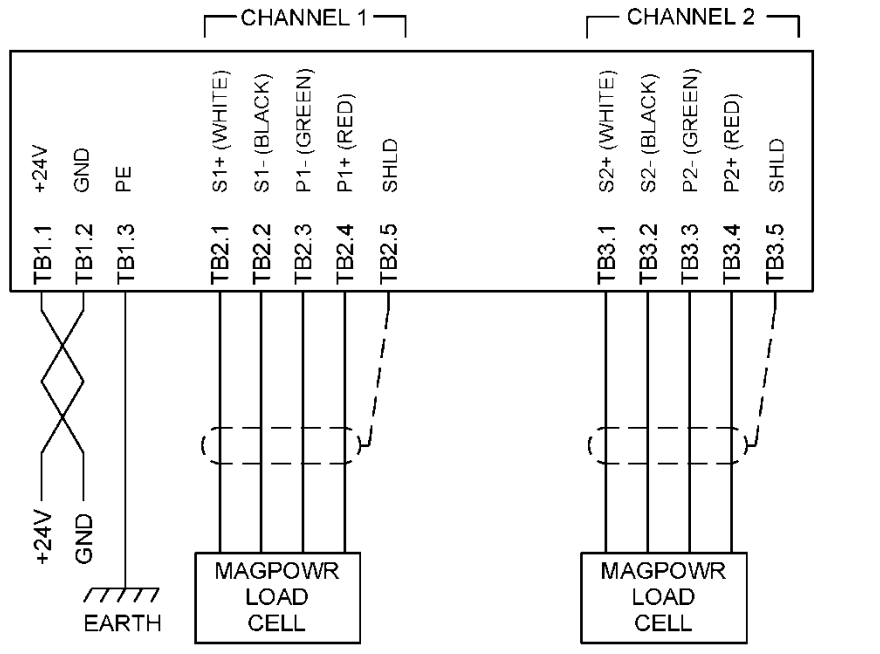

DLCA NET1 one or two load cells from one tension zone

#### Figure 2. DLCA NET1 wiring using MAGPOWR load cells

#### 3.3.2 DLCA NET2 wiring using MAGPOWR load cells

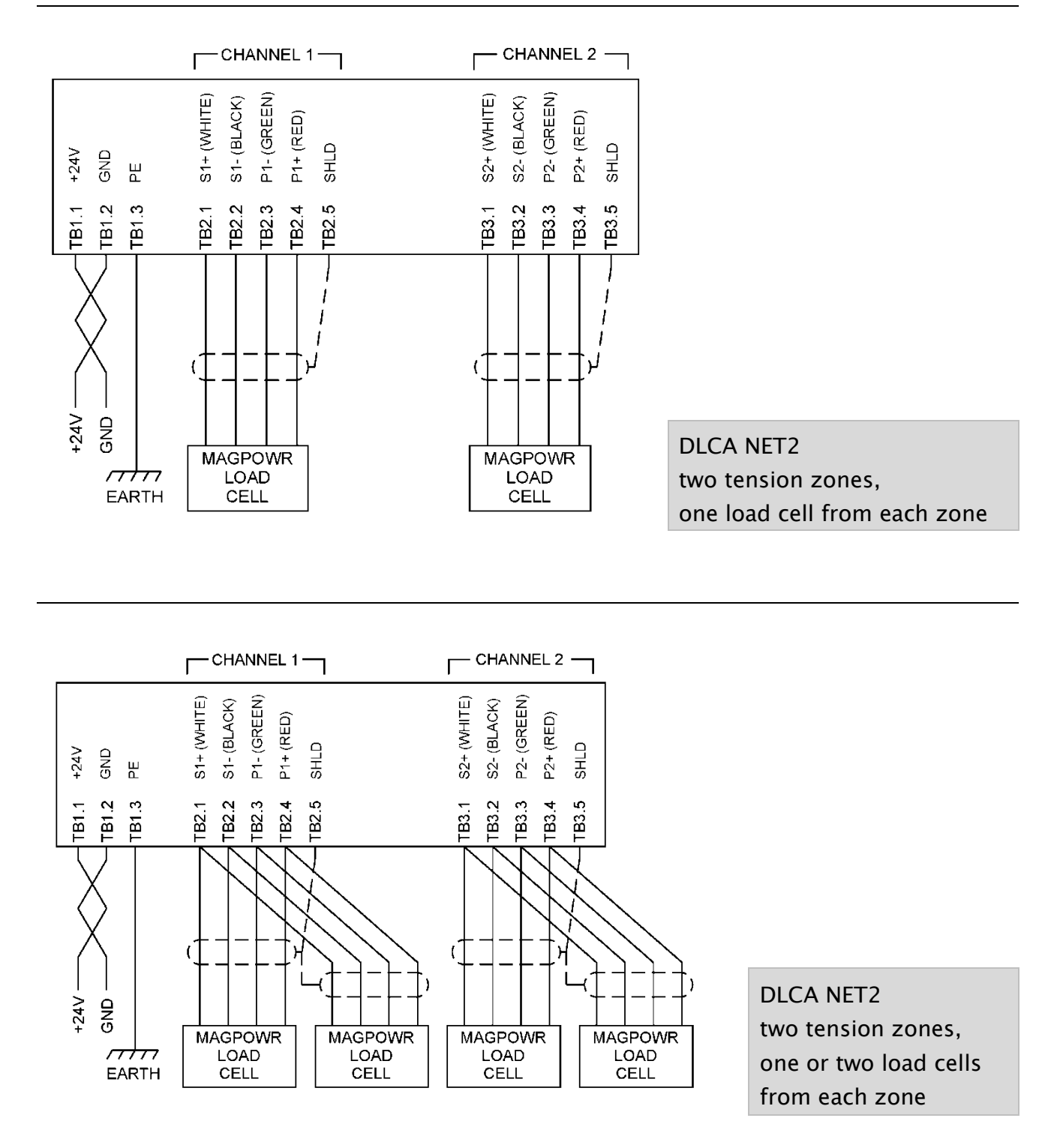

Figure 3. DLCA NET2 wiring using MAGPOWR load cells

### 3.3.3 Non-MAGPOWR load cell wiring

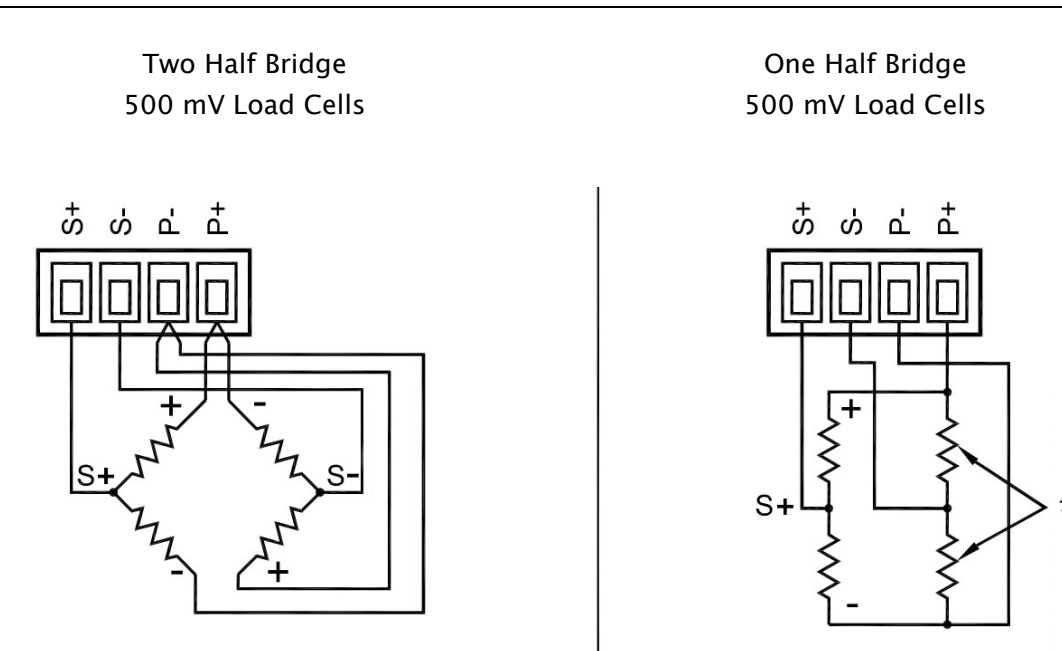

\* Precision bridge completion resistors; contact load cell manufacturer for values.

Figure 4. Non-MAGPOWR load cell wiring

### 3.4 Analog output and digital input connections

#### DLCA NET1-ECAT: One tension zone amplifier

Output 1 is channel 1. (TB7.1, TB7.2, and TB7.3) Output 2 is channel 2. (TB7.4, TB7.5, and TB7.6) Output 3 is the sum of channel 1 and channel 2. (TB7.7, TB7.8, and TB7.6) The meter output is the sum tension signal. (TB6.1 and TB6.2) Digital Input 1 will zero the tension. (TB4.2 and TB4.3)

#### DLCA NET2-ECAT: Two tension zone amplifier

Output 1 is Tension Zone 1. (TB7.1, TB7.2, and TB7.3) Output 2 is Tension Zone 2. (TB7.4, TB7.5, and TB7.6) The meter output is for Tension Zone 1. (TB6.1 and TB6.2) The second meter output is for Tension Zone 2. (TB7.8 and TB7.6).

Digital input 1 will zero the tension in zone 1. (TB4.2 and TB4.3) Digital input 2 will zero the tension in zone 2. (TB4.1 and TB4.3).

The digital inputs are active high. There is a parameter to set the voltage threshold for the digital inputs to either 5V or 24V logic. Alarm output 3 is used for the power good signal.

See Figures 5, 6, and 7.

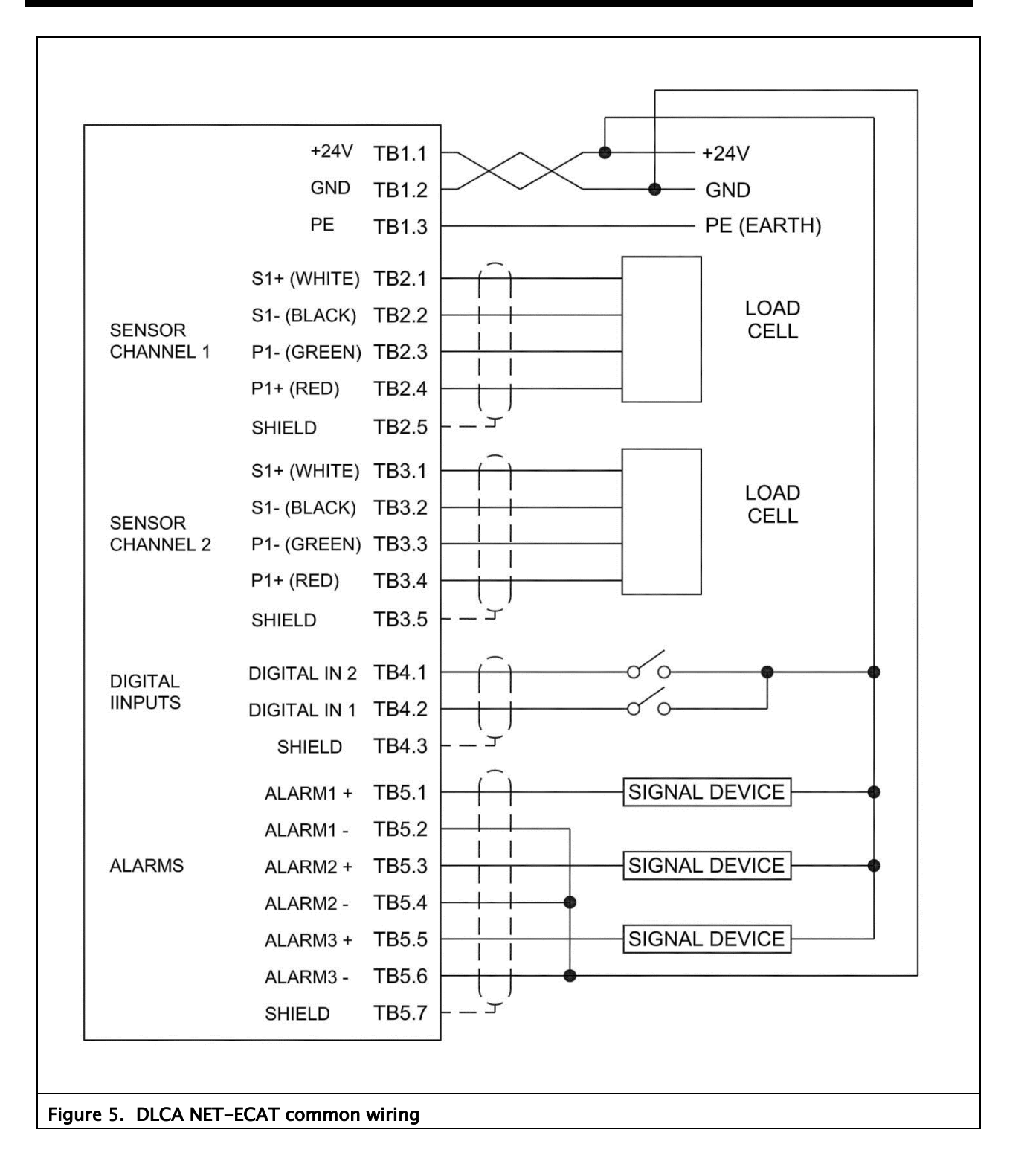

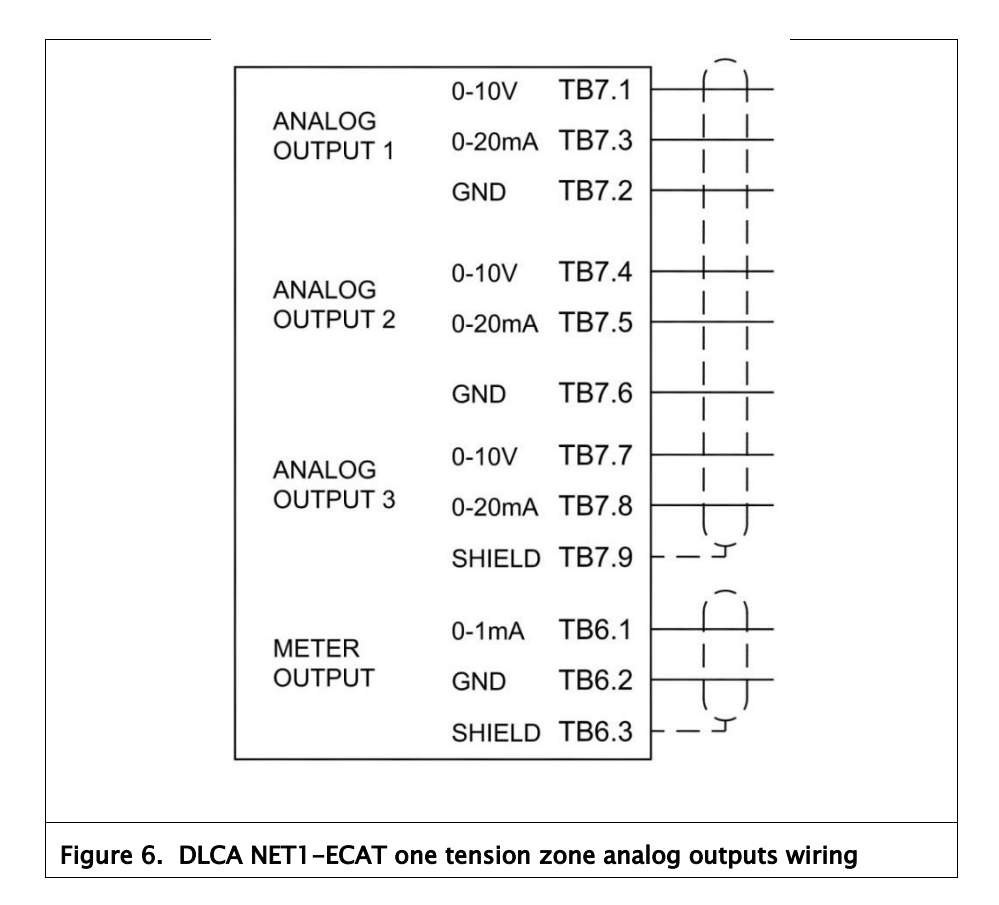

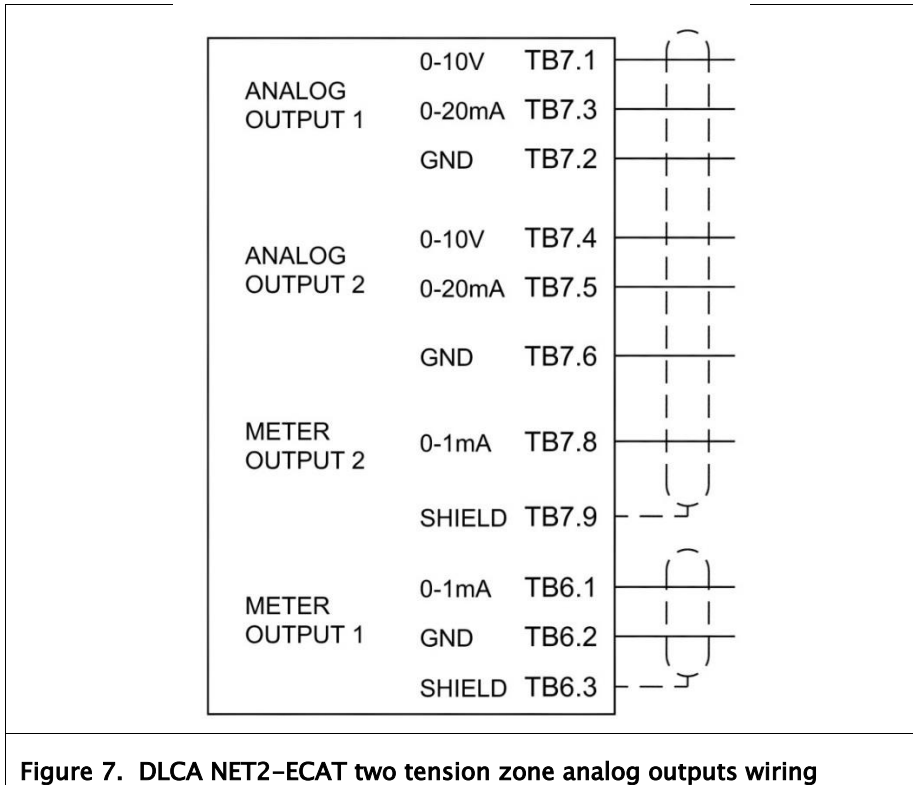

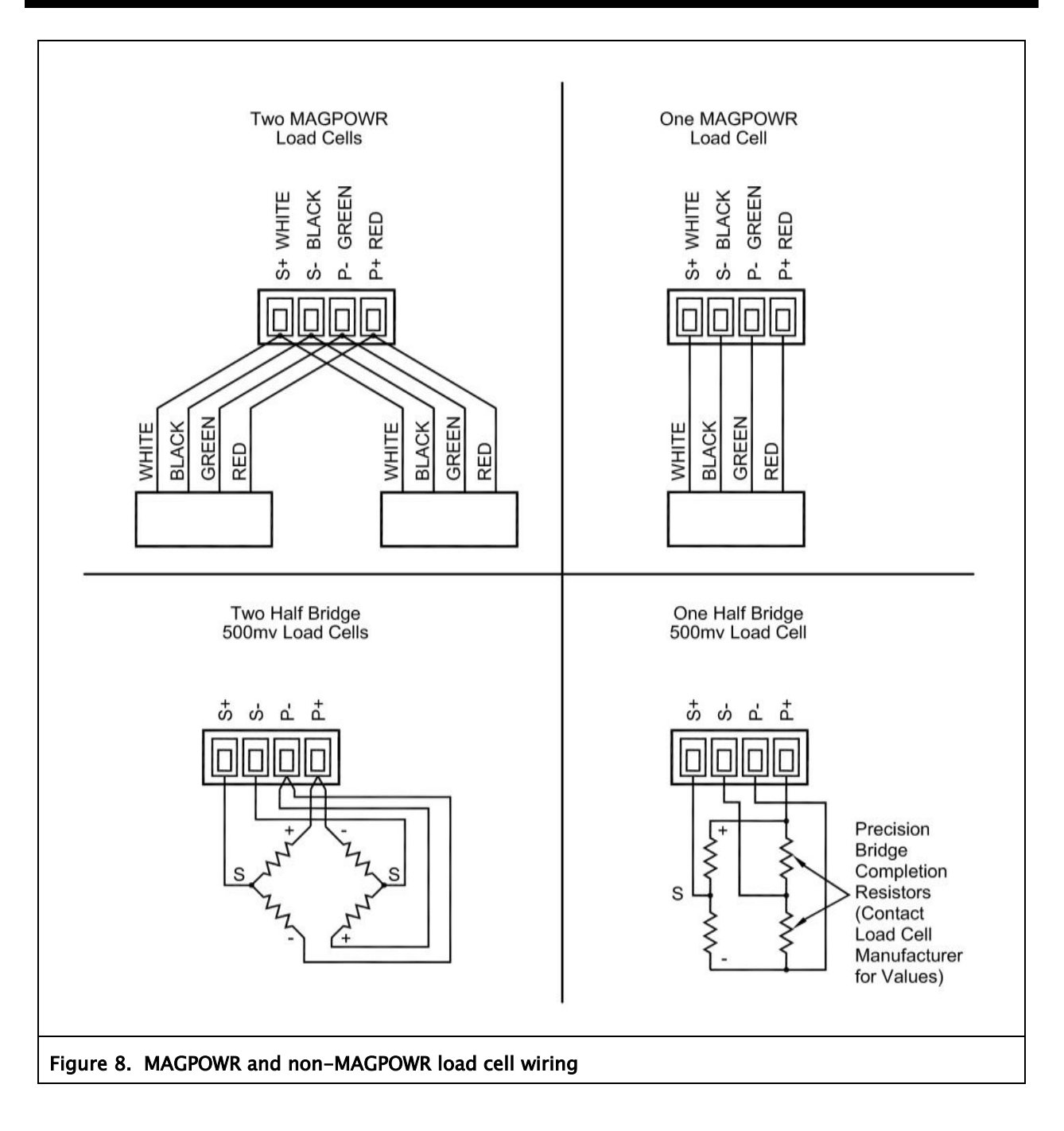

## 4.0 Operation

There are four control buttons on the DLCA NET.

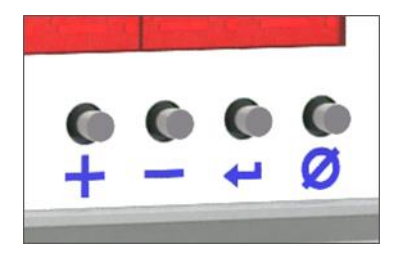

[+] = increment
[-] = decrement
[⊷] = enter or save function\*
[∅] = zero the displayed tension (the zero button)

\* For clarity, these instructions use the word [ENTER] instead of the symbol [ $\stackrel{\leftarrow}{\vdash}$ ].

#### Power On

The DLCA NET-ECAT will display the software version number when power is first applied for five seconds and then the DLCA NET-ECAT will start displaying the tension. During the software version display, diagnostics are performed on the load cells and any errors are displayed.

The load cell diagnostic errors are shown in Table 1.

#### To exit from the load cell diagnostic error:

- Press [Enter] and the tension will be displayed.
- The error display will be canceled after 45 seconds and then tension will be displayed.
- If no errors are detected, the tension will be displayed.

|         | Meaning                                 |                                        |  |  |
|---------|-----------------------------------------|----------------------------------------|--|--|
| Display | Sensor 1                                | Sensor 2                               |  |  |
| Er 1    | Sensor 1 White (S+) or Black (S–) wire  | Good                                   |  |  |
|         | disconnected.                           |                                        |  |  |
| Er 2    | Sensor 1 Red (P+) wire disconnected.    | Good                                   |  |  |
| Er 3    | Sensor 1 Green (P–) wire disconnected.  | Good                                   |  |  |
| Er 4    | Sensor 1 Failure or other wiring error. | Good                                   |  |  |
|         | Example: Green and White wire are       |                                        |  |  |
|         | swapped, etc.                           |                                        |  |  |
| Er 8    | Good                                    | Sensor 2 White (S+) or Black (S-) wire |  |  |
|         |                                         | disconnected.                          |  |  |
| Er 9    | Sensor 1 White (S+) or Black (S-) wire  | Sensor 2 White (S+) or Black (S-) wire |  |  |
|         | disconnected.                           | disconnected.                          |  |  |
| Er 10   | Sensor 1 Red (P+) wire disconnected.    | Sensor 2 White (S+) or Black (S-) wire |  |  |
|         |                                         | disconnected.                          |  |  |
| Er 11   | Sensor 1 Green (P–) wire disconnected.  | Sensor 2 White (S+) or Black (S-) wire |  |  |
|         |                                         | disconnected.                          |  |  |

| Er 12 | Sensor 1 Failure or other wiring error.<br>Example: Green and White wire are<br>swapped, etc. | Sensor 2 White (S+) or Black (S-) wire disconnected.                                     |  |
|-------|-----------------------------------------------------------------------------------------------|------------------------------------------------------------------------------------------|--|
| Er 16 | Good                                                                                          | Sensor 2 Red (P+) wire disconnected.                                                     |  |
| Er 17 | Sensor 1 White (S+) or Black (S-) wire disconnected.                                          | Sensor 2 Red (P+) wire disconnected.                                                     |  |
| Er 18 | Sensor 1 Red (P+) wire disconnected.                                                          | Sensor 2 Red (P+) wire disconnected.                                                     |  |
| Er 19 | Sensor 1 Green (P–) wire disconnected.                                                        | Sensor 2 Red (P+) wire disconnected.                                                     |  |
| Er 20 | Sensor 1 Failure or other wiring error.<br>Example: Green and White wire are<br>swapped, etc. | Sensor 2 Red (P+) wire disconnected.                                                     |  |
| Er 24 | Good                                                                                          | Sensor 2 Green (P–) wire disconnected.                                                   |  |
| Er 25 | Sensor 1 White (S+) or Black (S-) wire disconnected.                                          | Sensor 2 Green (P–) wire disconnected.                                                   |  |
| Er 26 | Sensor 1 Red (P+) wire disconnected.                                                          | Sensor 2 Green (P-) wire disconnected.                                                   |  |
| Er 27 | Sensor 1 Green (P–) wire disconnected.                                                        | Sensor 2 Green (P–) wire disconnected.                                                   |  |
| Er 28 | Sensor 1 Failure or other wiring error.<br>Example: Green and White wire are<br>swapped, etc. | Sensor 2 Green (P–) wire disconnected.                                                   |  |
| Er 32 | Good                                                                                          | Sensor 2 Failure or other wiring error.<br>Example: Green and White wire are<br>swapped. |  |
| Er 33 | Sensor 1 White (S+) or Black (S-) wire disconnected.                                          | Sensor 2 Failure or other wiring error.<br>Example: Green and White wire are<br>swapped. |  |
| Er 34 | Sensor 1 Red (P+) wire disconnected.                                                          | Sensor 2 Failure or other wiring error.<br>Example: Green and White wire are<br>swapped. |  |
| Er 35 | Sensor 1 Green (P–) wire disconnected.                                                        | Sensor 2 Failure or other wiring error.<br>Example: Green and White wire are<br>swapped. |  |
| Er 36 | Sensor 1 Failure or other wiring error.<br>Example: Green and White wire are<br>swapped.      | Sensor 2 Failure or other wiring error.<br>Example: Green and White wire are<br>swapped. |  |

### 4.1 Zeroing tension display

While displaying tension, press the  $[\emptyset]$  button for two seconds to zero the tension in the tension zone being displayed. The outputs will also be zeroed.

Connecting the digital input 1 or 2 (zero) to either +5V or +24V for greater than 500 ms will zero the displayed tension and output for the respective tension zone.

This function will work only when the following conditions are met:

- When displaying tension and not in the parameter menu
- When not in calibration mode via either the menu or the communications
- If zeroing has not been locked out when a password has locked the DLCA NET-ECAT.

### 4.2 Reset parameters to defaults

Press and hold [+] and [Ø] while turning power on to the DLCA NET-ECAT. The display will show "dEF" for four seconds while all the parameters are reset to defaults.

This does not reset the analog output calibration parameters in menus CAL0.1, CAL0.2, CAL0.3 or CAL0.4. These parameters are calibrated at the factory for the component tolerances on each board. The password and security status is not changed.

### 4.3 Tension over-range

The tension reading display will flash when the displayed tension exceeds the maximum tension set in parameter C11.3, C12.5, C21.3, or C22.5.

#### 4.4 Password protection

The DLCA NET-ECAT allows a password to be set that will prevent changes to the parameters or performing a calibration. When locked, all parameters can be viewed. Only zeroing tension is allowed while the password has locked the DLCA NET-ECAT, unless zeroing has been locked out by parameter P.01.

### 4.5 LED indicators

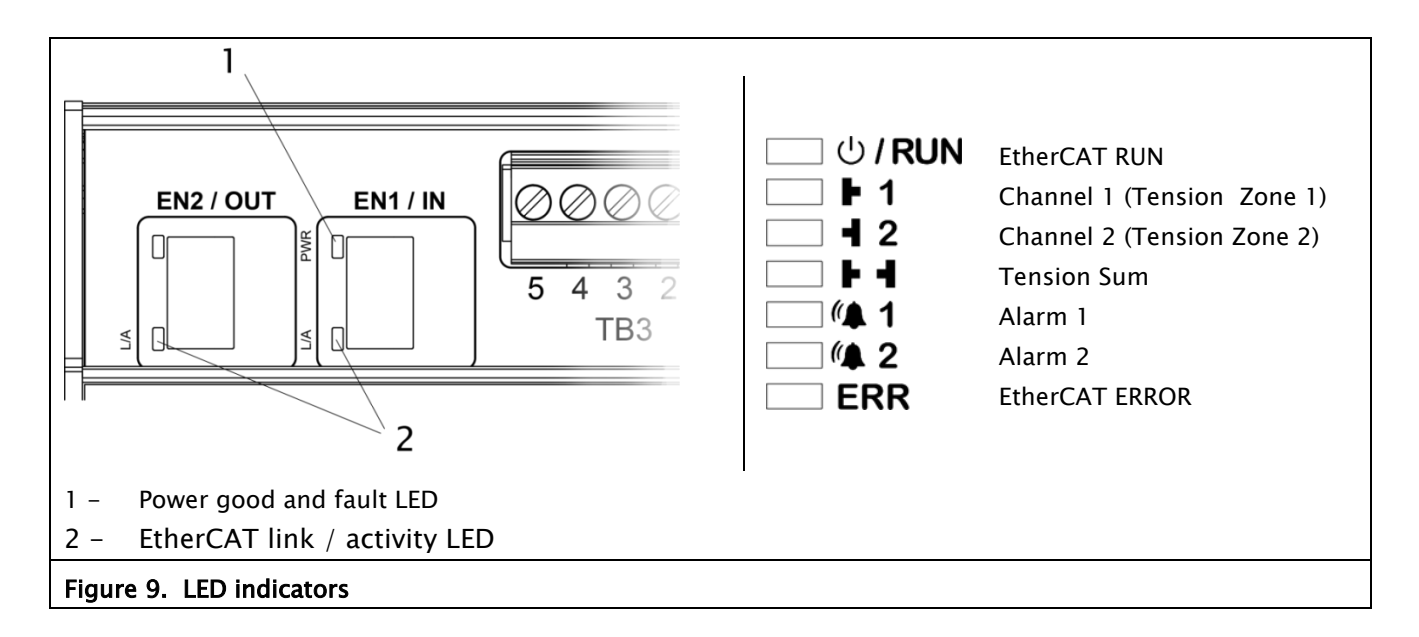

#### Power Good (Yellow)

The Power Good status indicator shows power good or a fault. If power is good and no faults then the power good LED is ON. If there is a fault detected then the power LED is flashing. One flash per second indicates a load cell check error. Two flashes per second indicates there is a voltage error on either the load cell excitation, internal 12V or internal 5V supplies. The load cell check only runs during power-up. The voltage monitoring check runs continuously.

#### Tension display (Green)

The LEDs indicate which channel or sum is being displayed. While displaying tension, press [Enter] to cycle the display through the channels.

- For one tension zone, the display cycles through Channel 1, Channel 2, and Tension Sum.
- For two tension zones, the display switches between Channels 1 and 2 (Tension Zones 1 and 2, respectively).

#### Alarms (Red)

There are two alarm indicators showing whether each alarm is active or not.

**EtherCAT Error** (Red) This indicator shows the EtherCAT error status.

#### EtherCAT Run (Green)

This indicator shows the EtherCAT run status.

### 4.6 Which sensor inputs used

Set this parameter before performing any tension calibrations.

The DLCA NET-ECAT needs to know which sensor channels are being used in order to prevent showing load cell check errors if a channel is not being used. This selection is also used during tension calibrations. The selections are 'Channel 1 only' or 'both channels' used. Use parameter P.04 to make the selection.

### 4.7 Load cell excitation voltage

The load cell excitation voltage can be either 5V or 7.5V. MAGPOWR load cells use 7.5V.

5V or 7.5V can be used for competitors' non-MAGPOWR load cells. Use parameter P.03 to select voltage before performing any tension calibrations.

#### 4.8 Programming mode

#### Enter the programming menu

Press and hold [+] and [-] for two seconds.

#### Exit the programming menu

Press and hold [+] and [-] for two seconds from a menu item other than the load cell calibrations menu items. Also: while showing parameter P.17, you may press [Enter] to exit the menu and return to displaying the tension.

#### Parameter number

While in the programming mode, the display shows P.xx, where xx is the parameter number. There are also calibration and setup menus that have sub-menus. (See the menu flowchart; Appendix A.)

Press [+] or [-] to increment or decrement the parameter number to step through the main menu loop. Press [Enter] to enter the data entry mode for a parameter or to enter a submenu.

Use [+] or [-] to change the value of a parameter. The digit being edited will flash. Use  $[\emptyset]$  to change which digit position is being edited. Press [Enter] and release to cancel the data change and return to the menu. Press [Enter] and hold for two seconds (until the display starts flashing) to save the changed parameter. If the data has been changed and the data has not been saved, after five seconds of no button activity the display will flash indicating the data needs to be saved.

The sub-menus are used to step the operator through the calibration sequence or to access a group of parameters. Press [Enter] when a menu other than P.xx menu is showing to get into the sub-menu. The CALx menu automatically steps through each parameter and calibration function. The other sub-menus do not auto-step. When a sub-menu item is showing, use [+] or [-] to get to the other sub-menu parameters.

When in the programming mode and no buttons have been pressed for two minutes, the DLCA NET-ECAT exits the programming mode and returns to displaying tension. This menu time-out is not active once any of the calibration loops have been entered.

### 5.0 Calibrate tension using menu

See section 9.0 to perform calibrations from the communication interface.

The DLCA NET-ECAT has two modes of calibration: Precision and Weightless. Precision calibration is used when applying a known weight with a rope in the web path to the load cells for calibration. Typically, this known weight should be 10% of the load cell rating or greater. Weightless calibration is used when a known weight is not convenient or desired.

#### **Calibration menus**

| Tension zone | Calibration mode | Use menu |  |
|--------------|------------------|----------|--|
| 1            | Precision        | CAL1.1   |  |
| 1            | Weightless       | CAL1.2   |  |
| 2            | Precision        | CAL2.1   |  |
| 2            | Weightless       | CAL2.2   |  |

### 5.1 Precision calibration

When editing a number, the digit being edited will flash. Use the  $[\emptyset]$  button to select the digit to edit. Use the [+] and [-] buttons to increment or decrement the digit number.

Enter the programming mode by pressing and holding [+] and [-] for two seconds.

Use [+] and/or [-] to go to parameter P.02.

Press [Enter] to see the present load cell excitation voltage. Select 7.5V if using MAGPOWR load cells.

Select either 5V or 7.5V if using non-MAGPOWR load cells

Press and hold [Enter] for two seconds (until the display starts flashing) to store the changes.

Use [+] and/or [-] to go to parameter P.04. Press [Enter] to see which load cell sensor inputs are being used. Select either 'Channel 1 only' or 'both' sensor inputs used. Press and hold [Enter] for two seconds (until the display starts flashing) to store the changes.

## CALIBRATE TENSION USING MENU

#### Precision calibration continued

Use [+] and/or [-] to go to CAL1.1 or CAL2.1. Press [Enter] to enter the sub-menu.

Display now shows C11.1 or C21.1. Unload the load cells roller and press [Enter]. The DLCA NET-ECAT will now zero out the idler roll weight and show a wait display. After zeroing, the DLCA NET-ECAT will automatically increment to the next parameter.

Display now shows C11.3 or C21.3. Press [Enter] and enter the maximum tension. Press and hold [Enter] for two seconds (until the display starts flashing) to store the parameter. This value scales the output. The output will be at 10 volts or 20 mA when the measured tension matches this value. The maximum output voltage or current is set by the sub-menus OP1, OP2, OP3, and OP4.

Display now shows C11.4 or C21.4. Press [Enter] and enter the calibration tension that will be applied to the load cell roller. Press and hold [Enter] for two seconds (until the display starts flashing) to store the parameter. Range {0, 999000}.

## CALIBRATE TENSION USING MENU

#### Precision calibration continued

Display now shows C11.5 or C21.5. Apply the calibration load to the load cell roller using a temporary web or rope and a known weight entered in C11.4 or C21.4. The temporary web should follow the normal web path. When using a rope, the rope should be centered on the roller (Figure 10).

Press [Enter] to start calibration. The display will show a wait screen, and then display PASS for successful calibration or an error code to indicate an issue with the calibration. Press [Enter] to return to tension display.

See the calibration errors in Table 2.

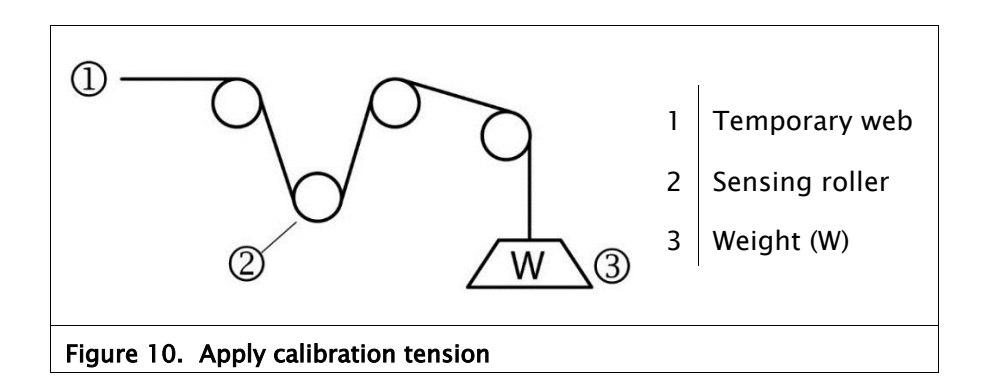

### 5.2 Weightless calibration

When editing a number, the digit being edited will flash. Use the  $[\emptyset]$  button to select the digit to edit. Use the [+] and [-] buttons to increment or decrement the digit number.

Enter the programming mode by pressing and holding [+] and [-] for two seconds.

Use [+] and/or [-] to go to parameter P.02. Press [Enter] to see the present load cell excitation voltage.

Press [Enter] to see the present load cell excitation voltage. Select 7.5V if using MAGPOWR load cells.

Select either 5V or 7.5V if using non-MAGPOWR load cells

Press and hold [Enter] for two seconds (until the display starts flashing) to store the changes.

Use [+] and/or [-] to go to CAL1.2 or CAL2.2. Press [Enter] to enter the sub-menu.

Display now shows C12.1 or C22.2. Unload the load cell roller and press [Enter]. The DLCA NET-ECAT will now zero out the idler roll weight and show a wait display. After zeroing, the DLCA NET-ECAT will automatically increment to the next parameter.

Display now shows C12.3 or C22.3. Press [Enter] and enter the load cell sensitivity in 0.1 mV/V units. MAGPOWR load cells have a sensitivity of 2.1 mV/V. (Consult the manual of competitor's load cell if using non-MAGPOWR load cells.) Press and hold [Enter] for two seconds (until the display starts flashing) to store the parameter. Range {000.1, 100.0}.

## CALIBRATE TENSION USING MENU

#### Weightless calibration continued

Display now shows C12.4 or C22.4. Press [Enter] and enter the combined load cell rating. Press and hold [Enter] for two seconds (until the display starts flashing) to store the parameter. Range {0, 999000}.

Display now shows C12.5 or C22.5. Press [Enter] and enter the maximum tension. Press and hold [Enter] for two seconds (until the display starts flashing) to store the parameter. This value scales the output. The output will be at 10V or 20 mA when the measured tension matches this value. The maximum output voltage or current is set by the sub-menus OP1, OP2, OP3, and OP4.

Display now shows C12.6 or C22.6. Press [Enter] and enter the web wrap angle in 0.1 degree units. This is the angle over which the web touches the idler roller. Press and hold [Enter] for two seconds (until the display starts flashing) to store the parameter. Refer to Figure 11 for the wrap angle "X". Range {0, 180.0}.

Display now shows C12.7 or C22.7. Press [Enter] and enter the angle from the force direction arrow or center line in 0.1 degree units. This is the angle between the resultant force from the web tension and the force direction arrow of the load cell or centerline of the load cell. The maximum value is 45 degrees. Press and hold [Enter] for two seconds (until the display starts flashing) to store the parameter. Refer to Figure 11 for the angle from force direction "Y". Range {0, 45.0}.

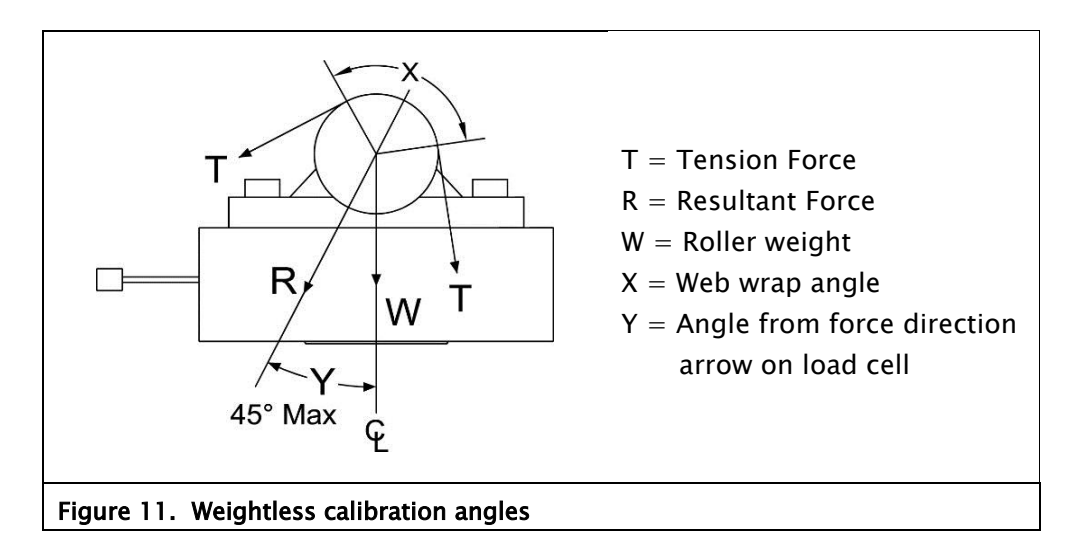

## CALIBRATE TENSION USING MENU

#### Weightless calibration continued

Display now shows C12.8 or C22.8. Press [Enter] to start the weightless calibration. The display will show a wait screen, and then display PASS for a successful calibration or an error code to indicate an issue with the calibration. Press [Enter] to return to displaying tension.

See the calibration errors in Table 2.

If the display tension reads negative when force is applied to the load cell, change parameter P.06 or P.08 (Tension Polarity) to -1. The displayed tension will now read positive when force is applied.

| Display                     | Error description and solution                                                                                                    |  |
|-----------------------------|----------------------------------------------------------------------------------------------------|--|
| PASS                        | Calibration was successful. No Errors found.                                                                                                    |  |
| Er 1                        | Signal read by the amplifier is too large when maximum tension is applied. This is caused by maximum tension being too large. Reduce maximum tension.                                          |  |
| Er 2                        | Signal read by the amplifier is too small. Too little of the load cell range is being used, thus the gain is greater than 32:1. Use more of the load cell range or set maximum tension higher. |  |
| Er 3                        | Roller weight too large. Roller weight exceeds 90% of the load cell rating. Make roller weight smaller.                                                                                        |  |
| Er 4                        | Calibration tension is greater than maximum tension. Make maximum tension larger than calibration tension.                                                                                     |  |
| Er 5                        | Maximum tension exceeds the load cell rating. Lower wrap angle, make roll weight smaller, get higher rated load cells, or lower maximum tension.                                               |  |
| Table 2. Calibration errors |                                                                                                    |  |

### 6.0 Entering maximum tension

The following are examples of displaying tension that results from the value entered for maximum tension and the selection of the decimal point position. The DLCA NET-ECAT displays tension with three significant digits.

#### Example 1

Using two GTSD-15000M load cells:

- The rated load is 30000 kg.
- The application's maximum tension is 15000 kg.
- Enter decimal point position as **000.0.**
- Enter Maximum tension as 15.0.
- The DLCA NET-ECAT now displays tension with units of 1000 kg.
- The display will increment in 100 kg steps.

Same application but desired units are Newtons:

- The load cell's rated load is 294 kN.
- The application's maximum tension is 147 kN.
- Enter decimal point position as **0000.**
- Enter Maximum tension as 147.
- The DLCA NET-ECAT now displays tension with units of 1 kN.
- The display will increment in 1 kN steps.

Same application but desired units are Pounds:

- The load cell's rated load is 66.1 kPounds.
- The application's maximum tension is 33.0 kPounds.
- Enter decimal point position as **000.0**.
- Enter maximum tension as 33.0.
- The DLCA NET-ECAT will now display tension with units of 1 kPound.
- The display will increment in 0.1 kPound steps.

Continued next page

### ENTERING MAXIMUM TENSION

#### Entering maximum tension continued

#### Example 2

Using two GTSB-2200 load cells:

- The rated load is 4400 lbs.
- The application's maximum tension is 2000 lbs.
- Enter decimal point position as **00.00.**
- Enter Maximum tension as 2.00.
- The DLCA NET-ECAT now displays tension with units of 1000 lbs.
- The display will increment in 10 lb steps.

#### Alternatively:

- Enter decimal point position as **0000.**
- Enter maximum tension as 2000.
- The DLCA NET-ECAT will now display tension with units of 1 lbs.
- The display will increment in 10 lb steps.
- Note that the right-most zero is fixed and does not change.

## PARAMETERS

### 7.0 Parameters

This section describes the parameters available in the DLCA NET-ECAT.

### 7.1 Filtering

The tension display and the analog outputs have a separate low pass filter. The communication tension values can use either the tension display filter or have no filtering.

The tension display filter response can be set from 500 Hz to 0.01 Hz.

The analog output filter response can be set from 100 Hz to 0.01Hz.

The filters are a second order low pass filter for frequencies from 0.01 Hz to 124.99 Hz. Above 125 Hz, an average of samples is used for the filter, as defined in this table.

| Frequency (Hz)   | averages used                                   |
|------------------|-------------------------------------------------|
| 125.00 to 166.66 | Four samples                                    |
| 166.67 to 249.99 | Three samples                                   |
| 250.00 to 499.99 | Two samples                                     |
| 500.00           | There is no filter; current sample data is used |

| Parameter | Description                         | Units   | Default | Range   |
|-----------|-------------------------------------|---------|---------|---------|
| Fd.1      | Tension 1 display filter frequency  | 0.01 Hz | 3.00    | {00.01, |
|           |                                     |         |         | 500.00} |
| Fd.2      | Tension 2 display filter frequency  | 0.01 Hz | 3.00    | {00.01, |
|           |                                     |         |         | 500.00} |
| FO.1      | Output 1 filter frequency           | 0.01 Hz | 40.00   | {00.01, |
|           |                                     |         |         | 100.00} |
| FO.2      | Output 2 filter frequency           | 0.01 Hz | 40.00   | {00.01, |
|           |                                     |         |         | 100.00} |
| FO.3      | Output 3 filter frequency           | 0.01 Hz | 40.00   | {00.01, |
|           |                                     |         |         | 100.00} |
| FO.4      | Meter Output filter frequency       | 0.01 Hz | 40.00   | {00.01, |
|           |                                     |         |         | 100.00} |
| P.09      | Filter Communication Tension        |         | 0       | {0, 1}  |
|           | 0 = no filtering on communication   |         |         |         |
|           | tension values.                     |         |         |         |
|           | 1 = use display filter frequency on |         |         |         |
|           | communication tension               |         |         |         |
|           | values.                             |         |         |         |

## 7.2 Alarm setup and operation

The following parameters describe the setup and operation of the alarms.

| Parameter | Description                                  | Units | Default | Range           |
|-----------|----------------------------------------------|-------|---------|-----------------|
| AL1.1     | Tension Channel/Zone used for alarm          |       | 0       | DLCA NET 1-ECAT |
| AL2.1     | DLCA NET 1-ECAT                              |       |         | {0, 2}          |
|           | 0 = Channel 1                                |       |         |                 |
|           | 1 = Channel 2                                |       |         | DLCA NET 2-ECAT |
|           | 2 = Tension Sum                              |       |         | {0, 1}          |
|           | DLCA NET 2-ECAT                              |       |         |                 |
|           | 0 = Tension Zone 1                           |       |         |                 |
|           | 1 = Tension Zone 2                           |       |         |                 |
| AL1.2     | Alarm activation type.                       |       | 0       | {0, 3}          |
| AL2.2     | 0 = Alarm ON when tension is above the       |       |         |                 |
|           | alarm high compare value.                    |       |         |                 |
|           | 1 = Alarm ON when tension is below the       |       |         |                 |
|           | alarm low compare value.                     |       |         |                 |
|           | 2 = Alarm ON when tension is either above    |       |         |                 |
|           | the alarm high compare value or below        |       |         |                 |
|           | the alarm low compare value.                 |       |         |                 |
|           | Alarm ON when tension is below the           |       |         |                 |
|           | 3 = alarm high compare value and above       |       |         |                 |
|           | the alarm low compare value.                 |       |         |                 |
| AL1.3     | Alarm high compare value                     | 1     | 500     | {0, 999000}     |
| AL2.3     |                                              |       |         |                 |
| AL1.4     | Alarm low compare value                      | 1     | 0       | {0, 999000}     |
| AL2.4     |                                              |       |         |                 |
| AL1.5     | Alarm hysteresis percent. Hysteresis percent | 0.01% | 0       | {0, 9999}       |
| AL2.5     | is a percentage of maximum tension.          |       |         |                 |
| AL1.6     | Alarm ON delay time. (The alarm ON output    | 0.01  | 0       | {0, 9999}       |
| AL2.6     | is delay by this number of seconds.)         | s     |         |                 |
| AL1.7     | Alarm OFF delay time. (The alarm OFF output  | 0.01  | 0       | {0, 9999}       |
| AL2.7     | is delay by this number of seconds.)         | s     |         |                 |
## PARAMETERS

#### 7.2.1 Alarm operation with hysteresis

#### Alarm activation type 0

Alarm turns on when tension is greater than High value. Alarm turns off when tension is less than (HighValue - (HysteresisPercent \* Maximum Tension))

#### Alarm activation type 1

Alarm turns on when tension is less than Low value. Alarm turns off when tension is greater than (LowValue + (HysteresisPercent \* MaximumTension))

#### Alarm activation type 2

Alarm turns on when tension is greater than High value or less than Low value.

Alarm turns off when tension is less than

(HighValue - (HysteresisPercent \* MaximumTension)) and when tension is greater than

(LowValue + (HysteresisPercent \* MaximumTension))

#### Alarm activation type 3

Alarm output is the complement of alarm activation type 2.

# 7.3 Hardware configuration parameters

These parameters configure the hardware or provide information about the hardware.

| Parameter | Description                                                                                                    | Default           |
|-----------|----------------------------------------------------------------------------------------------------|-------------------|
| P.01      | Zero Tension Lock<br>Issuing a Zero Tension Zone 1 or Zone 2 command will<br>immediately zero the tension value. It does not do a zero<br>calibration, but does record the current offset signal and stores it<br>for subtraction from the reading.<br>The zeroing of tension can be allowed or not when the security                                                      | 0                 |
|           | <ul> <li>state is locked.</li> <li>0 = Zeroing tension allowed when security state is locked.</li> <li>1 = Zeroing tension is not allowed when security state is locked.</li> </ul>                                                                                                    |                   |
| P.02      | Load Cell Excitation Voltage<br>The load cell excitation voltage can be set to 5V or 7.5V.<br>0 = 5 V<br>1 = 7.5 V                                                                                                    | 1                 |
| P.03      | <b>Digital Input level Select</b><br>Sets the threshold for the digital inputs for either 5 V or 24 V logic.<br>0 = 5 V logic threshold<br>1 = 24 V logic threshold                                                                                                    | 1                 |
|           | When set for 5 V, the threshold between on and off is 2.5 volts with 20% hysteresis.                                                                                                    |                   |
|           | When set for 24 V, the threshold between on and off is 12 volts with 20% hysteresis.                                                                                                    |                   |
| P.04      | Which Sensor Inputs Used<br>This selects which sensor inputs are being used. If only channel 1<br>is being used then the load cell check at power-up will fail because<br>no load cell is connected to channel 2. To prevent this failure<br>indication this parameter tells software to only check channel 1.<br>This parameter is also used during tension calibrations. | 1                 |
|           | 0 = Only channel 1 used.<br>1 = Both channels used.                                                                                                    |                   |
| P.15      | <b>Program Number</b><br>The current program number of the software in this product                                                                                                    | Set by<br>factory |
| P.16      | <b>Program Version</b><br>The current version of software in this product                                                                                                    | Set by<br>factory |

# PARAMETERS

| Product Type (only available on communications and web server) | Set by  |
|----------------------------------------------------------------|---------|
| (Communication parameter 0x204)                                | factory |
| 1 = DLCA NET1                                                  |         |
| 2 = DLCA NET2                                                  |         |
| 3 = DLCA NET-SLIM1                                             |         |
| 4 = DLCA NET-SLIM2                                             |         |
| 5 = DLCA NET-IP651                                             |         |
| 6 = DLCA NET-IP652                                             |         |

| Parameter | Description                                                          | Default |
|-----------|----------------------------------------------------------------------|---------|
| P.05      | Decimal Point Position, Tension Zone 1                               | 0       |
|           | Set the decimal point position to show when displaying tension.      |         |
|           | 0 = 000000                                                           |         |
|           | 1 = 000000.                                                          |         |
|           | 2 = 00000.0                                                          |         |
|           | 3 = 0000.00                                                          |         |
|           | 4 = 000.000                                                          |         |
|           | 5 = 00.0000                                                          |         |
|           | 6 = 0.00000                                                          |         |
| P.06      | Tension Polarity, Tension Zone 1                                     | +1      |
|           | Set to $-1$ to show positive tension when the force is acting in the |         |
|           | direction opposite the force direction arrow on the load cells. Set  |         |
|           | automatically by Precision calibration.                              |         |
|           | 0 = -1,                                                              |         |
|           | 1 = +1                                                               |         |
| P.07      | Decimal Point Position, Tension Zone 2                               | 0       |
|           | Set the decimal point position to show when displaying tension.      |         |
|           | 0 = 000000                                                           |         |
|           | 1 = 000000.                                                          |         |
|           | 2 = 00000.0                                                          |         |
|           | 3 = 0000.00                                                          |         |
|           | 4 = 000.000                                                          |         |
|           | 5 = 00.0000                                                          |         |
|           | 6 = 0.00000                                                          |         |
| P.08      | Tension Polarity, Tension Zone 2                                     | +1      |
|           | Set to $-1$ to show positive tension when the force is acting in the |         |
|           | direction opposite the force direction arrow on the load cells. Set  |         |
|           | automatically by Precision calibration.                              |         |
|           | 0 = -1,                                                              |         |
|           | 1 = +1                                                               |         |

# 7.4 Miscellaneous parameters

## 7.5 Analog output scaling

Each analog output's output values for zero tension and maximum tension can be set by the following parameters. The default for the 0 to 20mA outputs is 0 and 20mA. Use these parameters to scale the 0 to 20mA output to be 4 to 20mA.

| Parameter    | Description                       | Units      | Default | Range   |
|--------------|-----------------------------------|------------|---------|---------|
| Output 1     |                                   |            |         |         |
| OP1.1        | Sets the 0 to 10V output voltage  | 0.01 volts | 00.00   | {00.00, |
|              | when the tension is zero.         |            |         | 10.00}  |
| OP1.2        | Sets the 0 to 10V output voltage  | 0.01 volts | 10.00   | {00.00, |
|              | when the tension is equal to      |            |         | 10.00}  |
|              | maximum tension.                  |            |         |         |
| OP1.3        | Sets the 0 to 20mA output current | 0.01 mA    | 04.00   | {00.00, |
|              | when the tension is zero.         |            |         | 20.00}  |
| OP1.4        | Sets the 0 to 20mA output current | 0.01 mA    | 20.00   | {00.00, |
|              | when the tension is equal to      |            |         | 20.00}  |
|              | maximum tension.                  |            |         |         |
| Output 2     |                                   |            |         |         |
| OP2.1        | Sets the 0 to 10V output voltage  | 0.01 volts | 00.00   | {00.00, |
|              | when the tension is zero.         |            |         | 10.00}  |
| OP2.2        | Sets the 0 to 10V output voltage  | 0.01 volts | 10.00   | {00.00, |
|              | when the tension is equal to      |            |         | 10.00}  |
|              | maximum tension.                  |            |         |         |
| OP2.3        | Sets the 0 to 20mA output current | 0.01 mA    | 04.00   | {00.00, |
|              | when the tension is zero.         |            |         | 20.00}  |
| OP2.4        | Sets the 0 to 20mA output current | 0.01 mA    | 20.00   | {00.00, |
|              | when the tension is equal to      |            |         | 20.00}  |
|              | maximum tension.                  |            |         |         |
| Output 3     |                                   |            |         |         |
| OP3.1        | Sets the 0 to 10V output voltage  | 0.01 volts | 00.00   | {00.00, |
|              | when the tension is zero.         |            |         | 10.00}  |
| OP3.2        | Sets the 0 to 10V output voltage  | 0.01 volts | 10.00   | {00.00, |
|              | when the tension is equal to      |            |         | 10.00}  |
|              | maximum tension.                  |            |         |         |
| OP3.3        | Sets the 0 to 20mA output current | 0.01 mA    | 04.00   | {00.00, |
|              | when the tension is zero.         |            |         | 20.00}  |
| OP3.4        | Sets the 0 to 20mA output current | 0.01 mA    | 20.00   | {00.00, |
|              | when the tension is equal to      |            |         | 20.00}  |
|              | maximum tension.                  |            |         |         |
| Meter Output |                                   |            |         |         |
| OP4.1        | Sets the 0 to 1 meter output 1    | 0.01 mA    | 00.00   | {00.00, |
|              | current when the tension is zero. |            |         | 01.00}  |

| OP4.2 | Sets the 0 to 1mA meter output 1     | 0.01 mA | 01.00 | {00.00, |
|-------|--------------------------------------|---------|-------|---------|
|       | current when the tension is equal to |         |       | 01.00}  |
|       | maximum tension.                     |         |       |         |
| OP4.3 | Sets the 0 to 1 meter output 2       | 0.01 mA | 00.00 | {00.00, |
|       | current when the tension is zero.    |         |       | 01.00}  |
| OP4.4 | Sets the 0 to 1mA meter output 2     | 0.01 mA | 01.00 | {00.00, |
|       | current when the tension is equal to |         |       | 01.00}  |
|       | maximum tension.                     |         |       |         |

## 7.6 Calibrate the analog outputs (not normally changed)

These parameters set the offset and gain for the analog outputs to calibrate the outputs to real volts or real current. The parameters compensate for component tolerances on each DLCA NET-ECAT. These parameters are calibrated at the factory and are not reset by the power-up function reset parameters to default.

If these need to be changed, connect a voltmeter or current meter (as appropriate to the output that is being calibrated) and adjust the number until the voltage or current reads the proper value.

| Parameter | Description                                         | Range     |
|-----------|-----------------------------------------------------|-----------|
| Output 1  |                                                     |           |
| CO.11     | Sets the 0 to 10V output to 0%.                     | {0, 9999} |
|           | Change the value until the meter reads 0.00 volts.  |           |
| CO.12     | Sets the 0 to 10V output to 100%                    | {0, 9999} |
|           | Change the value until the meter reads 10.00 volts. |           |
| CO.13     | Sets the 0 to 20mA output to 0%.                    | {0, 9999} |
|           | Change the value until the meter reads 0.00 mA.     |           |
| CO.14     | Sets the 0 to 20mA output to 100%.                  | {0, 9999} |
|           | Change the value until the meter reads 20.00 mA,    |           |
| Output 2  |                                                     |           |
| CO.21     | Sets the 0 to 10V output to 0%.                     | {0, 9999} |
|           | Change the value until the meter reads 0.00 volts.  |           |
| CO.22     | Sets the 0 to 10V output to 100%                    | {0, 9999} |
|           | Change the value until the meter reads 10.00 volts. |           |
| CO.23     | Sets the 0 to 20mA output to 0%.                    | {0, 9999} |
|           | Change the value until the meter reads 0.00 mA.     |           |
| CO.24     | Sets the 0 to 20mA output to 100%.                  | {0, 9999} |
|           | Change the value until the meter reads 20.00 mA,    |           |
| Output 3  |                                                     |           |
| CO.31     | Sets the 0 to 10V output to 0%.                     | {0, 9999} |
|           | Change the value until the meter reads 0.00 volts.  |           |
| CO.32     | Sets the 0 to 10V output to 100%                    | {0, 9999} |
|           | Change the value until the meter reads 10.00 volts. |           |
|           |                                                     |           |

# PARAMETERS

| CO.33        | Sets the 0 to 20mA output to 0%.<br>Change the value until the meter reads 0.00 mA. | {0, 9999} |
|--------------|-------------------------------------------------------------------------------------|-----------|
| CO.34        | Sets the 0 to 20mA output to 100%.                                                  | {0, 9999} |
| Meter Output | Change the value until the meter reads 20.00 mA,                                    |           |
| CO.41        | Sets the meter output 1 to 0%.                                                      | {0, 9999} |
|              | Change the value until the meter reads 0.00 mA.                                     |           |
| CO.42        | Sets the meter output 1 to 100%.                                                    | {0, 9999} |
|              | Change the value until the meter reads 1.00 mA.                                     |           |
| CO.43        | Sets the meter output 2 to 0%.                                                      | {0, 9999} |
|              | Change the value until the meter reads 0.00 mA                                      |           |
| CO.44        | Sets the meter output 2 to 100%.                                                    | {0, 9999} |
|              | Change the value until the meter reads 1.00 mA                                      |           |

## 7.7 Password

| Parameter | Description                                                                                                    | Range     |
|-----------|----------------------------------------------------------------------------------------------------|-----------|
| P.00      | <b>Password</b><br>When the DLCA NET-ECAT is locked, all parameters will be<br>viewable but cannot be changed and no calibrations can be<br>performed.                                                                         | {0, 9999} |
|           | To lock or unlock the DLCA NET-ECAT press [Enter] to show<br>the lock and unlock status, displayed as ULOC for unlocked<br>and LOC for locked.                                                                                 |           |
|           | To lock the DLCA NET-ECAT the password must be entered twice. To unlock the DLCA NET-ECAT the password only needs to be entered once.                                                                                          |           |
|           | <b>To lock the DLCA NET-ECAT</b><br>Press [Enter] again and the display will show PAS1, press<br>[Enter] and enter the password using the [+] and [-] buttons.<br>Pres and hold [Enter] for two seconds to enter the password. |           |
|           | The display now shows PAS2. Press [Enter] and enter the same password using the [+] and [-] buttons. Press and hold [Enter] for two seconds to enter the password.                                                             |           |
|           | The display now shows LOC for locked. Press [Enter] to return to displaying tension.                                                                                                    |           |
|           | To unlock the DLCA NET-ECAT<br>Press [Enter] again and the display shows PAS1. Press [Enter]<br>and enter the password using the [+] and [-] buttons. Press<br>and hold [Enter] for two seconds to enter the password.         |           |
|           | The display now shows ULOC if the correct password was entered. Press [Enter] to return to displaying tension.                                                                                                    |           |
|           | If the password was incorrect, the display shows LOC and the DLCA NET-ECAT is still locked. Press [Enter] to return to displaying tension, and then repeat the unlock procedure.                                               |           |
|           | The backdoor code is 6195.                                                                                                    |           |

## 8.0 Communications interface

Electronic datasheets are available for EtherCAT.

### 8.1 Cyclic parameters

The cyclic parameters are available to read tension and status from the DLCA NET-ECAT and to send commands and parameters to the DLCA NET-ECAT.

RO = Read only

WO = Write only

uint16 = unsigned 16-bit integer

int32 = signed 32-bit integer

uint32 = unsigned 32-bit integer.

| Parameter                 | Data Type   |
|---------------------------|-------------|
| Input Data (Cyclic)       |             |
| Command Request           | uint32 – WO |
| Command Request Parameter | uint32 – WO |
|                           |             |
| Output Data (Cyclic)      |             |
| Command Response          | uint32 – RO |
| Command Response          | uint32 – RO |
| Parameter                 |             |
| Tension 1                 | int32 – RO  |
| Tension 2                 | int32 – RO  |
| Tension Sum (T1+T2)       | int32 – RO  |
| Tension Diff (T1-T2)      | int32 – RO  |
| Security State            | uint16 - RO |
| Status                    | uint16 - RO |
| Alarm                     | uint16 - RO |

### 8.2 Actual tension data

Tension is read from the DLCA NET-ECAT in the four cyclic parameters Tension 1, Tension 2, Tension Sum, and Tension Difference.

The tension value is a 32-bit signed integer and is scaled to be 160 times the Maximum Tension value ignoring the decimal point position set by parameter 0x207 or 0x217.

The tension reading will be at least 14-bit resolution when the maximum tension is 3 significant digits. Lower resolution will result if maximum tension is less than 3 significant digits.

#### In a One Tension Zone amplifier:

Tension 1 is the value of tension read on tension channel 1, Tension 2 is the value of tension read on tension channel 2. Tension Sum is the summation of the tension on channels 1 and 2 Tension Difference is the tension on channel 1 minus the tension on channel 2.

#### In a Two Tension Zone amplifier:

Tension 1 is the value of tension read on tension channel 1. Tension 2 is the value of tension read on tension channel 2. The Tension Sum and Tension Difference are always 0.

| Wa     | kimum Tension of t | he application in po<br>that should be enter<br>that should be enter<br>that should be enter<br>that should be<br>aximum Tension du<br>the value th<br>is be | unds<br>tred at the DLCA N<br>tred at the DLCA N<br>tred at the Transmitter<br>tred at the Transmitter<br>tred tred tred tred tred tred tred tred | ed when Maximum<br>rension entered X<br>on entered is a sin<br>on entered is a sin | Tension<br>160)<br>160)<br>160<br>160<br>160<br>160<br>160<br>160<br>160<br>160 | ould be<br>$00^{ould be} \times 160^{ould be}$<br>$00^{ould be} \times 160^{ould be} \times 160^{ould be}$<br>$e^{PLC should be} \times 160^{ould be} \times 100^{ould be}$<br>$e^{PLC should be} \times 160^{ould be} \times 100^{ould be}$<br>$e^{PLC should be} \times 160^{ould be}$<br>$e^{PLC should be} \times 160^{ould be}$<br>$e^{PLC should be} \times 100^{ould be}$<br>$e^{PLC should be} \times 100^{ould be}$ |
|--------|--------------------|----------------------------------------------------------------------------------------------------|----------------------------------------------------------------------------------------------------|----------------------------------------------------------------------------------------------------|---------------------------------------------------------------------------------|----------------------------------------------------------------------------------------------------|
| 1      | 100                | 16,000                                                                                                    | 16,000                                                                                                    | -                                                                                                    |                                                                                 |                                                                                                    |
| 5      | 500                | 80,000                                                                                                    | 16,000                                                                                                    | ÷                                                                                                    | -                                                                               | Eveneries of                                                                                                    |
| 9      | 900                | 144,000                                                                                                    | 16,000                                                                                                    | -                                                                                                    | -                                                                               | Examples of:                                                                                                    |
| 10     | 100                | 16,000                                                                                                    | 875                                                                                                    | 1,600                                                                                                    | -                                                                               | – Maximum Tension                                                                                                    |
| 50     | 500                | 80,000                                                                                                    | -                                                                                                    | 1,600                                                                                                    | -                                                                               | values and how they                                                                                                    |
| 99     | 990                | 158,400                                                                                                    | -                                                                                                    | 1,600                                                                                                    | -                                                                               | should be entered into                                                                                                    |
| 100    | 100                | 16,000                                                                                                    | -                                                                                                    | -                                                                                                    | 160                                                                             | the DLCA NET, and                                                                                                    |
| 999    | 999                | 159,840                                                                                                    | -                                                                                                    | -                                                                                                    | 160                                                                             |                                                                                                    |
| 1,000  | 1,000              | 160,000                                                                                                    |                                                                                                    | -                                                                                                    | 160                                                                             | - How to scale a PLC or                                                                                                    |
| 2,200  | 2,200              | 352,000                                                                                                    | -                                                                                                    | -                                                                                                    | 160                                                                             | drive input to achieve                                                                                                    |
| 4,400  | 4,400              | 704,000                                                                                                    | -                                                                                                    | -                                                                                                    | 160                                                                             | 14 bit resolution at high                                                                                                    |
| 9,999  | 9,999              | 1,599,840                                                                                                    | 6 <del>7</del> 5                                                                                                    | -                                                                                                    | 160                                                                             | or low tensions.                                                                                                    |
| 10.000 | 10.000             | 1,600,000                                                                                                    | -                                                                                                    | -                                                                                                    | 160                                                                             |                                                                                                    |

#### 8.3 Security state

The status of security is shown in the Security State cyclic parameter.

| Value | Status                                       |
|-------|----------------------------------------------|
| 0     | System is unlocked and changes can be made.  |
| 1     | System is locked and changes cannot be made. |

#### 8.4 Status

The Status cyclic parameter shows power good, power failure errors, and load cell check errors.

The lower 8 bits show power good or the power error. The upper 8 bits show the type of load cell check error that occurred. The power LED also shows power good or a fault. If power is good and no faults, then the power LED is ON.

If there is a fault detected then the power LED is flashing. One flash per second means the load cell check has failed. Two flashes per second means there is a voltage error.

The load cell check only runs during power-up. The voltage monitoring check runs continuously.

Lower 8-bits: 0xXX00 = Power On, No Faults 0xXX01 = 5V power failure 0xXX02 = 12V power failure 0xXX04 = Load Cell power failure

Upper 8-bits 0x00XX = No Error 0x01XX = Sensor 1, white or black wire disconnected 0x02XX = Sensor 1, red wire disconnected 0x03XX = Sensor 1, green wire disconnected 0x04XX = Sensor 1, Failure (check wiring or load cell damaged) 0x08XX = Sensor 2, white or black wire disconnected 0x10XX = Sensor 2, red wire disconnected 0x18XX = Sensor 2, green wire disconnected 0x20XX = Sensor 2, Failure (check wiring or load cell damaged)

### 8.5 Alarm

The Alarm cyclic parameter shows the Alarm 1 and Alarm 2 state.

Bit 0 is the status of alarm 1.

Bit 1 is the status of alarm 2.

Bit = 0, Alarm OFF

Bit = 1, Alarm ON

### 8.6 Command interface

Commands are entered into the *Command Request* register. Parameters are read or written by a value in the *Command Request Parameter.* To write a parameter value, the value must be set in the Command Request Parameter before the Command Request is entered. See section 8.6.1 for all available commands and parameters.

After a *Command Request* has been entered the interface will respond with a reply in the *Command Response.* When reading a parameter the *Command Response Parameter* will contain the value of the parameter. See section 8.6.2 for the command response messages.

The *Command Response* will show a busy status while executing commands and once the command processing is complete, the *Command Response* will show either an error message or a completed message. Once the command has returned with either an error or completed message then a command of 0 must be sent in the *Command Request* before sending another command.

The commands are used to perform calibrations and zeroing of tension and also to get and set the value of the parameters in the DLCA NET-ECAT.

#### 8.6.1 Command request

Commands start at 0x0 and continue to 0x1FF. Parameters start at 0x200 and continue to 0x3FF. For parameters, add 0x1000 for a Write and 0x0000 for a Read to the parameter number.

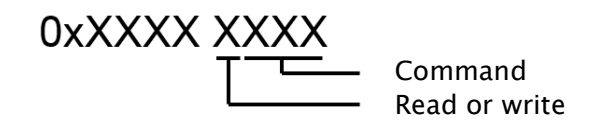

#### Command/parameter list

WO = Write Only, RO = Read only, RW = Read and Write

The parameter Class specifies which group this parameter belongs to in the DLCA NET-ECAT. The class can be communication (Comm), parameter (Parm), load cell calibration (LC Cal), or output calibration (Out Cal). This classification is used when resetting parameters to defaults with the NV Reset commands.

#### Data types

int16 = signed 16-bit integer

uint32 = unsigned 32-bit integer

int32 = signed 32-bit integer

float = 32-bit single precision floating point number

Some commands and parameters are not useful for the two tension zone DLCA NET-ECAT.

| Command/<br>Parameter Number |         | Function or Parameter       | Туре     | Class | Data Type<br>and R/W | Explanation    |
|------------------------------|---------|-----------------------------|----------|-------|----------------------|----------------|
| Hex                          | Decimal |                             |          |       |                      |                |
| 0x000                        | 0       | Idle                        | Function | None  | WO                   |                |
| 0x001                        | 1       | Zero Calibrate Zone 1       | Function | None  | WO                   | See 9.1 or 9.2 |
| 0x002                        | 2       | Precision Calibrate Zone 1  | Function | None  | WO                   | See 9.1        |
| 0x003                        | 3       | Weightless Calibrate Zone 1 | Function | None  | WO                   | See 9.2        |
| 0x004                        | 4       | Zero Calibrate Zone 2       | Function | None  | WO                   | See 9.1 or 9.2 |
| 0x005                        | 5       | Precision Calibrate Zone 2  | Function | None  | WO                   | See 9.1        |
| 0x006                        | 6       | Weightless Calibrate Zone 2 | Function | None  | WO                   | See 9.2        |
| 0x007                        | 7       | Cal Output 0, 10V, 0%       | Function | None  | WO - int16           | See 8.7.4      |
| 0x008                        | 8       | Cal Output 0, 10V, 100%     | Function | None  | WO - int16           | See 8.7.4      |
| 0x009                        | 9       | Cal Output 0, 20mA, 0%      | Function | None  | WO - int16           | See 8.7.4      |
| 0x00A                        | 10      | Cal Output 0, 20mA, 100%    | Function | None  | WO - int16           | See 8.7.4      |
| 0×00B                        | 11      | Cal Output 1, 10V, 0%       | Function | None  | WO - int16           | See 8.7.4      |
| 0x00C                        | 12      | Cal Output 1, 10V, 100%     | Function | None  | WO - int16           | See 8.7.4      |
| 0x00D                        | 13      | Cal Output 1, 20mA, 0%      | Function | None  | WO - int16           | See 8.7.4      |
| 0x00E                        | 14      | Cal Output 1, 20mA, 100%    | Function | None  | WO - int16           | See 8.7.4      |

| 0x00F | 15  | Cal Output 2, 10V, 0%                   | Function   | None   | WO – int16  | See 8.7.4 |
|-------|-----|-----------------------------------------|------------|--------|-------------|-----------|
| 0x010 | 16  | Cal Output 2, 10V, 100%                 | Function   | None   | WO – int16  | See 8.7.4 |
| 0x011 | 17  | Cal Output 2, 20mA, 0%                  | Function   | None   | WO - int16  | See 8.7.4 |
| 0x012 | 18  | Cal Output 2, 20mA, 100%                | Function   | None   | WO - int16  | See 8.7.4 |
| 0x013 | 19  | Cal Output Meter, 1mA, 0%               | Function   | None   | WO - int16  | See 8.7.4 |
| 0x014 | 20  | Cal Output Meter, 1mA, 100%             | Function   | None   | WO – int16  | See 8.7.4 |
| 0x015 | 21  | Cal Output Meter 2, 1mA, 0%             | Function   | None   | WO – int16  | See 8.7.4 |
| 0x016 | 22  | Cal Output Meter 2, 1mA, 100%           | Function   | None   | WO – int16  | See 8.7.4 |
| 0x017 | 23  | Password 1 Entry                        | Parameter  | None   | WO - int16  | See 8.7.1 |
| 0x018 | 24  | Password 2 Entry                        | Parameter  | None   | WO - int16  | See 8.7.1 |
| 0x019 | 25  | Reset NV Parameters Only                | Function   | None   | WO          | See 8.7.2 |
| 0x01A | 26  | Reset NV Load Cell Calibrations<br>Only | Function   | None   | WO          | See 8.7.2 |
| 0x01B | 27  | Reset NV Output Calibrations<br>Only    | Function   | None   | WO          | See 8.7.2 |
| 0x01C | 28  | Reset NV Communications Only            | Function   | None   | WO          | See 8.7.2 |
| 0x01D | 29  | Reset NV All                            | Function   | None   | WO          | See 8.7.2 |
| 0x01E | 30  | Zero Tension Zone 1                     | Function   | None   | WO          | See 8.7.3 |
| 0x01F | 31  | Zero Tension Zone 2                     | Function   | None   | WO          | See 8.7.3 |
|       |     |                                         |            |        |             |           |
|       |     | Configuration Hardware                  |            |        |             |           |
| 0x200 | 512 | Zero Tension Lock Active                | Parameter  | Parm   | RW - int16  | See 7.3   |
| 0x201 | 513 | Load Cell Excitation Voltage            | Parameter  | LC Cal | RW - int16  | See 7.3   |
| 0x202 | 514 | Digital Input Level Select              | Parameter  | Parm   | RW - int16  | See 7.3   |
| 0x203 | 515 | Which Sensor Inputs Used                | Parameter  | LC Cal | RW - int16  | See 7.3   |
| 0x204 | 516 | Product Type                            | Parameter  | None   | RO – int16  | See 7.3   |
| 0x205 | 517 | Program Version                         | Parameter  | None   | RO – int16  | See 7.3   |
| 0x206 | 518 | Program Number                          | Parameter  | None   | RO - int32  | See 7.3   |
|       |     |                                         |            |        |             |           |
|       |     | Configuration Tension 1                 |            |        |             |           |
| 0207  | 510 |                                         | Davranatan | Dever  | DW/ intlC   | C 7 4     |
| 0x207 | 519 | DP Position                             | Parameter  | Parm   | RW - Int 16 | See 7.4   |
| 0.208 | 520 |                                         | Parameter  |        | RW - INLTO  | See 9.0   |
| 0x209 | 521 | Tension TA Zero Offset                  | Parameter  | LC Cal | RW - Int32  | See 9.0   |
| 0x20A | 522 | Tension TB Zero Offset                  | Parameter  | LC Cal | RW – int32  | See 9.0   |
| 0x20B | 523 | Tension 1A Normalization                | Parameter  | LC Cal | RW – float  | See 9.0   |
| 0x20C | 524 | Tension 1B Normalization                | Parameter  | LC Cal | RW - float  | See 9.0   |
| 0x20D | 525 | Cal Tension                             | Parameter  | LC Cal | RW - int32  | See 9.0   |
| 0x20E | 526 | Tension Scale                           | Parameter  | LC Cal | RW – int32  | See 9.0   |
| 0x20F | 527 | Tension Number Format                   | Parameter  | LC Cal | RW - int16  | See 9.0   |
| 0x210 | 528 | Tension Filter Frequency                | Parameter  | Parm   | RW - uint16 | See 7.1   |
| 0x211 | 529 | Maximum Tension                         | Parameter  | LC Cal | RW - int32  | See 9.0   |
| 0x212 | 530 | Load Cell Rating                        | Parameter  | LC Cal | RW - int32  | See 9.0   |
| 0x213 | 531 | Wrap Angle                              | Parameter  | LC Cal | RW - int16  | See 9.0   |
| 0x214 | 532 | Angle From Force Direction              | Parameter  | LC Cal | RW - int16  | See 9.0   |
| 0x215 | 533 | Load Cell Sensitivity                   | Parameter  | LC Cal | RW - int16  | See 9.0   |

www.maxcessintl.com

DLCA NET-ECAT

MI 850A365 1

| 0x216 | 534  | Tension Polarity           | Parameter    | LC Cal  | RW – int16   | See 9.0   |
|-------|------|----------------------------|--------------|---------|--------------|-----------|
|       |      | Configuration Tension 2    |              |         |              |           |
|       |      | (Tension Zone 2)           |              |         |              |           |
| 0x217 | 535  | DP Position                | Parameter    | Parm    | RW - int16   | See 7.4   |
| 0x218 | 536  | ADC PGA Gain               | Parameter    | LC Cal  | RW – int16   | See 9.0   |
| 0x219 | 537  | Tension Zero Offset        | Parameter    | LC Cal  | RW – int32   | See 9.0   |
| 0x21A | 538  | Cal Tension                | Parameter    | LC Cal  | RW – int32   | See 9.0   |
| 0x21B | 539  | Tension Scale              | Parameter    | LC Cal  | RW – int32   | See 9.0   |
| 0x21C | 540  | Tension Number Format      | Parameter    | LC Cal  | RW – int16   | See 9.0   |
| 0x21D | 541  | Tension Filter Frequency   | Parameter    | Parm    | RW - uint16  | See 7.1   |
| 0x21E | 542  | Maximum Tension            | Parameter    | LC Cal  | RW – int32   | See 9.0   |
| 0x21F | 543  | Load Cell Rating           | Parameter    | LC Cal  | RW – int32   | See 9.0   |
| 0x220 | 544  | Wrap Angle                 | Parameter    | LC Cal  | RW - int16   | See 9.0   |
| 0x221 | 545  | Angle From Force Direction | Parameter    | LC Cal  | RW - int16   | See 9.0   |
| 0x222 | 546  | Load Cell Sensitivity      | Parameter    |         | RW - int16   | See 9.0   |
| 0x222 | 547  | Tension Polarity           | Parameter    |         | RW - int16   | See 9.0   |
| UNLLS | 547  |                            | Tarameter    | Le cui  |              | 366 9.0   |
|       |      | Configuration Alarm 1      |              |         |              |           |
| 0x224 | 548  | Tension Zone               | Parameter    | Parm    | RW - int16   | See 7.2   |
| 0x225 | 549  | Activation Type            | Parameter    | Parm    | RW - int16   | See 7.2   |
| 0x226 | 550  | High Value                 | Parameter    | Parm    | RW – int32   | See 7.2   |
| 0x227 | 551  | Low Value                  | Parameter    | Parm    | RW – int32   | See 7.2   |
| 0x228 | 552  | Hysteresis Percent         | Parameter    | Parm    | RW - int16   | See 7.2   |
| 0x229 | 553  | On Delay Time              | Parameter    | Parm    | RW - int16   | See 7.2   |
| 0x22A | 554  | Off Delay Time             | Parameter    | Parm    | RW - int16   | See 7.2   |
|       |      | Configuration Alarm 2      |              |         |              |           |
| 0v228 | 555  |                            | Parameter    | Parm    | RWint16      | See 7.2   |
| 0x22C | 556  | Activation Type            | Parameter    | Parm    | RW - int16   | See 7.2   |
| 0x22D | 557  | High Value                 | Parameter    | Parm    | RW - int32   | See 7.2   |
| 0x22E | 558  | Low Value                  | Parameter    | Parm    | RW - int32   | See 7.2   |
| 0x22F | 559  | Hysteresis Percent         | Parameter    | Parm    | RW – int16   | See 7.2   |
| 0x230 | 560  | On Delay Time              | Parameter    | Parm    | RW – int16   | See 7.2   |
| 0x231 | 561  | Off Delay Time             | Parameter    | Parm    | RW – int16   | See 7.2   |
|       |      |                            |              |         |              |           |
| 0.000 | 5.60 | Output 1                   |              |         |              |           |
| 0x232 | 562  | 0 to 10V Zero Offset       | Parameter    | Out Cal | RW - int16   | See 8.7.4 |
| 0x233 | 563  | 0 to 10V Gain              | Parameter    | Out Cal | RW - Intl6   | See 8.7.4 |
| 0x234 | 504  | 0 to 10V Zero Offset User  | Parameter    | Parm    | RW - III(10  | See 8.9   |
| 0x233 | 505  |                            | Parameter    |         | RW = III(10) | Sec 8 7 4 |
| 0x230 | 567  |                            | Parameter    |         | RW = int16   | See 8 7 1 |
| 0x237 | 568  | 0 to 20mA Zero Offset User | Parameter    | Parm    | RW = int16   | See 8 0   |
| 0x239 | 569  | 0 to 20mA High Limit User  | Parameter    | Parm    | RW - int16   | See 8.9   |
| 0x23A | 570  | Output Filter Frequency    | Parameter    | Parm    | RW - uint16  | See 7.1   |
| 0     |      |                            | . a. aniecei |         |              |           |

|       |     | Output 2                       |           |         |             |             |
|-------|-----|--------------------------------|-----------|---------|-------------|-------------|
| 0x23B | 571 | 0 to 10V Zero Offset           | Parameter | Out Cal | RW - int16  | See 8.7.4   |
| 0x23C | 572 | 0 to 10V Gain                  | Parameter | Out Cal | RW - int16  | See 8.7.4   |
| 0x23D | 573 | 0 to 10V Zero Offset User      | Parameter | Parm    | RW – int16  | See 8.9     |
| 0x23E | 574 | 0 to 10V High Limit User       | Parameter | Parm    | RW – int16  | See 8.9     |
| 0x23F | 575 | 0 to 20mA Zero Offset          | Parameter | Out Cal | RW – int16  | See 8.7.4   |
| 0x240 | 576 | 0 to 20mA Gain                 | Parameter | Out Cal | RW – int16  | See 8.7.4   |
| 0x241 | 577 | 0 to 20mA Zero Offset User     | Parameter | Parm    | RW – int16  | See 8.9     |
| 0x242 | 578 | 0 to 20mA High Limit User      | Parameter | Parm    | RW - int16  | See 8.9     |
| 0x243 | 579 | Output Filter Frequency        | Parameter | Parm    | RW – uint16 | See 7.1     |
|       |     |                                |           |         |             |             |
|       |     | Output 3                       |           |         |             |             |
| 0x244 | 580 | 0 to 10V Zero Offset           | Parameter | Out Cal | RW – int16  | See 8.7.4   |
| 0x245 | 581 | 0 to 10V Gain                  | Parameter | Out Cal | RW - int16  | See 8.7.4   |
| 0x246 | 582 | 0 to 10V Zero Offset User      | Parameter | Parm    | RW - int16  | See 8.9     |
| 0x247 | 583 | 0 to 10V High Limit User       | Parameter | Parm    | RW - int16  | See 8.9     |
| 0x248 | 584 | 0 to 20mA Zero Offset          | Parameter | Out Cal | RW – int16  | See 8.7.4   |
| 0x249 | 585 | 0 to 20mA Gain                 | Parameter | Out Cal | RW - int16  | See 8.7.4   |
| 0x24A | 586 | 0 to 20mA Zero Offset User     | Parameter | Parm    | RW - int16  | See 8.9     |
| 0x24B | 587 | 0 to 20mA High Limit User      | Parameter | Parm    | RW - int16  | See 8.9     |
| 0x24C | 588 | Output Filter Frequency        | Parameter | Parm    | RW – uint16 | See 7.1     |
|       |     |                                |           |         |             |             |
|       |     | Meter Output                   |           |         |             |             |
| 0x24D | 589 | 0 to 1mA Zero Offset 1         | Parameter | Out Cal | RW – int16  | See 8.7.4   |
| 0x24E | 590 | 0 to 1mA Gain 1                | Parameter | Out Cal | RW – int16  | See 8.7.4   |
| 0x24F | 591 | 0 to 1mA Zero Offset User 1    | Parameter | Parm    | RW – int16  | See 8.9     |
| 0x250 | 592 | 0 to 1mA High Limit User 1     | Parameter | Parm    | RW - int16  | See 8.9     |
| 0x251 | 593 | Meter Output Filter Frequency  | Parameter | Parm    | RW – uint16 | See 7.1     |
| 0x252 | 594 | 0 to 1mA Zero Offset 2         | Parameter | Out Cal | RW – int16  | See 8.7.4   |
| 0x253 | 595 | 0 to 1mA Gain 2                | Parameter | Out Cal | RW – int16  | See 8.7.4   |
| 0x254 | 596 | 0 to 1mA Zero Offset User 2    | Parameter | Parm    | RW - int16  | See 8.9     |
| 0x255 | 597 | 0 to 1mA High Limit User 2     | Parameter | Parm    | RW – int16  | See 8.9     |
|       |     |                                |           |         |             |             |
|       |     | Communication                  |           |         |             |             |
| 0x256 | 598 | IP Address                     | Parameter | Comm    | RW – uint32 | N/A on ECAT |
| 0x257 | 599 | Subnet Mask                    | Parameter | Comm    | RW – uint32 | N/A on ECAT |
| 0x258 | 600 | Communication Tension Filtered | Parameter | Parm    | RW - int16  | See 7.1     |
| 0x259 | 601 | Communications Type            | Parameter | Comm    | RW – int16  | N/A on ECAT |
| 0x25A | 602 | Web Page Refresh Rate          | Parameter | Parm    | RW – uint32 | N/A on ECAT |

#### 8.6.2 Command response

A command response will be returned in the *Command Response* register.

The response consists of a message type, an error or message number and the request command code all OR'ed together. When reading a parameter the value of the parameter will be returned in the *Command Response Parameter* register. The *Command Response Parameter* is an uint32; you will need to cast this to the appropriate data type for the parameter as listed in the command/parameter chart in section 8.6.1.

#### Command response register

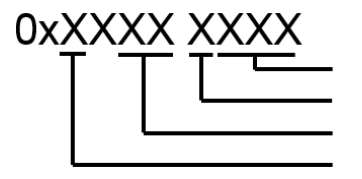

Command Read or write Error or message number Message type

The Message type can be one of the following: 0x0XXX XXXX = Idle 0x1XXX XXXX = Complete, no errors 0x2XXX XXXX = Error 0x4XXX XXXX = Message0x8XXX XXXX = Busy

The Error number can be one of the following:

- 0xXX00 XXXX = No Error
- 0xXX01 XXXX = Signal too large at maximum tension
- 0xXX02 XXXX = Signal too small
- $0xXX03 \ XXXX = Roll \ Weight \ exceeds \ 90 \ percent \ of \ ADC \ value$
- 0xXX04 XXXX = Calibration tension greater than maximum tension
- 0xXX05 XXXX = Maximum tension exceeds load cell rating
- 0xXX06 XXXX = not used
- $0xXX07 \ XXXX = not \ used$
- 0xXX08 XXXX = Another command is running
- 0xXX09 XXXX = Invalid command request
- 0xXX0A XXXX = Not Displaying Tension
- 0xXX0B XXXX = Passwords not equal
- 0xXX0C XXXX = Passwords do not match stored password or backdoor
- 0xXX0D XXXX = System Locked by password
- 0xXX0E XXXX = Invalid password, range = 0 9999
- 0xXX0F XXXX = Parameter not in range

### 8.7 Function information

This section describes how the functions are used.

#### 8.7.1 Security

The DLCA NET-ECAT can be locked out to prevent parameter changes and calibrations from being performed.

#### Setting or clearing security

To set or clear the security state, two identical passwords must be entered using the command Password 1 Entry and Password 2 Entry.

- Enter the password into the *Command Request Parameter* register and enter the command 0x17 (Password 1 Entry) in the *Command Request* register. A response of 0x4003 0017 will be returned in the *Command Response Parameter* register showing a message that only one password has been entered.
- Enter the same password in the *Command Request Parameter* register and enter the command 0x18 (Password 2 Entry) in the *Command Request* register. A response of 0x40010018 will be returned showing a message that the system has been locked or unlocked in the *Command Response Parameter*.

This same procedure needs to be executed to unlock the system. When the system is unlocked the returned message will be 0x40020018. If the passwords entered do not match, or the passwords do not match the stored password used to lock the system, an error message will be returned.

The password range is from 0000 to 9999.

An attempt to change a parameter or execute a calibration while the system is locked will return an error message stating the System Locked by Password 0x200D00xx.

The factory back door password is 6195.

#### 8.7.2 Reset non-volatile (NV) memory to defaults

These commands will reset the specified parameters to factory defaults.

| Command | Function            | Explanation                      |
|---------|---------------------|----------------------------------|
| 0.010   | Reset NV Parameters | Reset parameters belonging to    |
| 0x019   | Only                | the Parameter class.             |
| 0014    | Reset NV Load Cell  | Reset parameters belonging to    |
| 0x01A   | Calibrations Only   | the Load Cell Calibration class. |
| 0010    | Reset NV Output     | Reset parameters belonging to    |
| OXOIR   | Calibrations Only   | the Output Calibration class.    |
| 0016    | Reset NV            | Reset parameters belonging to    |
| UXUIC   | Communications Only | the Communication class.         |
| 0x01D   | Reset NV All        | Reset all the parameters.        |

#### 8.7.3 Zeroing the tension

The tension can be zeroed by entering the command Zero Tension Zone 1 (0x01E) or Zero Tension Zone 2 (0x01F).

#### 8.7.4 Calibrate the analog outputs (not normally used)

These parameters set the offset and gain for the analog outputs to calibrate the outputs to real volts or real current. The parameters compensate for component tolerances on each DLCA NET-ECAT. These parameters are calibrated at the factory and are not reset during the power-up function 'reset parameters to default'.

If these need to be changed, connect a voltmeter or current meter (as appropriate to the output that is being calibrated) and adjust the value of the parameter until the voltage or current reads the proper value.

Put the new value of the parameter into the *Command Request Parameter* before issuing the command.

The output will go into calibration mode only while the command is active. Once the *Command Request* is returned to 0, the DLCA NET-ECAT will exit from calibration mode.

| Command      | Description                                         | Range     |
|--------------|-----------------------------------------------------|-----------|
| Output 1     |                                                     |           |
| 0x007        | Sets the 0 to 10V output to 0%.                     | {0, 9999} |
|              | Change the value until the meter reads 0.00 volts.  |           |
| 0x008        | Sets the 0 to 10V output to 100%                    | {0, 9999} |
|              | Change the value until the meter reads 10.00 volts. |           |
| 0x009        | Sets the 0 to 20mA output to 0%.                    | {0, 9999} |
|              | Change the value until the meter reads 0.00 mA.     |           |
| 0x00A        | Sets the 0 to 20mA output to 100%.                  | {0, 9999} |
|              | Change the value until the meter reads 20.00 mA,    |           |
| Output 2     |                                                     |           |
| 0x00B        | Sets the 0 to 10V output to 0%.                     | {0, 9999} |
|              | Change the value until the meter reads 0.00 volts.  |           |
| 0x00C        | Sets the 0 to 10V output to 100%                    | {0, 9999} |
|              | Change the value until the meter reads 10.00 volts. |           |
| 0x00D        | Sets the 0 to 20mA output to 0%.                    | {0, 9999} |
|              | Change the value until the meter reads 0.00 mA.     |           |
| 0x00E        | Sets the 0 to 20mA output to 100%.                  | {0, 9999} |
|              | Change the value until the meter reads 20.00 mA,    |           |
| Output 3     |                                                     |           |
| 0x00F        | Sets the 0 to 10V output to 0%.                     | {0, 9999} |
|              | Change the value until the meter reads 0.00 volts.  |           |
| 0x010        | Sets the 0 to 10V output to 100%                    | {0, 9999} |
|              | Change the value until the meter reads 10.00 volts. |           |
| 0x011        | Sets the 0 to 20mA output to 0%.                    | {0, 9999} |
|              | Change the value until the meter reads 0.00 mA.     |           |
| 0x012        | Sets the 0 to 20mA output to 100%.                  | {0, 9999} |
|              | Change the value until the meter reads 20.00 mA,    |           |
| Meter Output |                                                     |           |
| 0x013        | Sets the meter output 1 to 0%.                      | {0, 9999} |
|              | Change the value until the meter reads 0.00 mA.     |           |
| 0x014        | Sets the meter output 1 to 100%.                    | {0, 9999} |
|              | Change the value until the meter reads 1.00 mA.     |           |
| 0x015        | Sets the meter output 2 to 0%.                      | {0, 9999} |
|              | Change the value until the meter reads 0.00 mA      |           |
| 0x016        | Sets the meter output 2 to 100%.                    | {0, 9999} |
|              | Change the value until the meter reads 1.00 mA      |           |

#### 8.8 Get or set parameters

#### 8.8.1 Get a parameter

To get the value of a parameter, enter the parameter number in the *Command Request. The Command Response Parameter* returned will contain the value of the parameter.

#### 8.8.2 Set a parameter

To set the value of a parameter, enter the value of the parameter into the *Command Request Parameter.* Then enter the parameter number OR'ed with 0x1000 (Write) into the *Command Request.* The *Command Response* returned will be either success or an error code. A common reason for getting an error is the value is not in range.

### 8.9 Analog outputs scaling

Each analog output's values for zero tension and maximum tension can be set by the following parameters. The default for the 0 to 20mA outputs is 0 and 20mA. Use these parameters to scale the 0 to 20mA output to be 4 to 20mA. Put the new value of the parameter into the **Command Request Parameter** before issuing the parameter number OR'ed with Write (0x1000) in the **Command Request**.

| Parameter | Description                           | Units      | Default | Range  |
|-----------|---------------------------------------|------------|---------|--------|
| Output 1  |                                       |            |         |        |
| 0x234     | Sets the 0 to 10V output voltage when | 0.01 volts | 0       | {0000, |
|           | the tension is zero.                  |            |         | 1000}  |
| 0x235     | Sets the 0 to 10V output voltage when | 0.01 volts | 1000    | {0000, |
|           | the tension is equal to maximum       |            |         | 1000}  |
|           | tension.                              |            |         |        |
| 0x238     | Sets the 0 to 20mA output current     | 0.01 mA    | 0400    | {0000, |
|           | when the tension is zero.             |            |         | 2000}  |
| 0x239     | Sets the 0 to 20mA output current     | 0.01 mA    | 2000    | {0000, |
|           | when the tension is equal to          |            |         | 2000}  |
|           | maximum tension.                      |            |         |        |
| Output 2  |                                       |            |         |        |
| 0x23D     | Sets the 0 to 10V output voltage when | 0.01 volts | 0000    | {0000, |
|           | the tension is zero.                  |            |         | 1000}  |
| 0x23E     | Sets the 0 to 10V output voltage when | 0.01 volts | 1000    | {0000, |
|           | the tension is equal to maximum       |            |         | 1000}  |
|           | tension.                              |            |         |        |

| 0x241        | Sets the 0 to 20mA output current      | 0.01 mA    | 0400 | {0000, |
|--------------|----------------------------------------|------------|------|--------|
|              | when the tension is zero.              |            |      | 2000}  |
| 0x242        | Sets the 0 to 20mA output current      | 0.01 mA    | 2000 | {0000, |
|              | when the tension is equal to           |            |      | 2000}  |
|              | maximum tension.                       |            |      |        |
| Output 3     |                                        |            |      |        |
| 0x246        | Sets the 0 to 10V output voltage when  | 0.01 volts | 0000 | {0000, |
|              | the tension is zero.                   |            |      | 1000}  |
| 0x247        | Sets the 0 to 10V output voltage when  | 0.01 volts | 1000 | {0000, |
|              | the tension is equal to maximum        |            |      | 1000}  |
|              | tension.                               |            |      |        |
| 0x24A        | Sets the 0 to 20mA output current      | 0.01 mA    | 0400 | {0000, |
|              | when the tension is zero.              |            |      | 2000}  |
| 0x24B        | Sets the 0 to 20mA output current      | 0.01 mA    | 2000 | {0000, |
|              | when the tension is equal to           |            |      | 2000}  |
|              | maximum tension.                       |            |      |        |
| Meter Output |                                        |            |      |        |
| 0x24F        | Sets the 0 to 1 meter output 1 current | 0.01 mA    | 0000 | {0000, |
|              | when the tension is zero.              |            |      | 0100}  |
| 0x250        | Sets the 0 to 1mA meter output 1       | 0.01 mA    | 0100 | {0000, |
|              | current when the tension is equal to   |            |      | 0100}  |
|              | maximum tension.                       |            |      |        |
| 0x254        | Sets the 0 to 1 meter output 2 current | 0.01 mA    | 0000 | {0000, |
|              | when the tension is zero.              |            |      | 0100}  |
| 0x255        | Sets the 0 to 1mA meter output 2       | 0.01 mA    | 0100 | {0000, |
|              | current when the tension is equal to   |            |      | 0100}  |
|              | maximum tension.                       |            |      |        |

## 9.0 Calibrate tension through the fieldbus procedure

The DLCA NET-ECAT has two modes of calibration: Precision and Weightless. Precision calibration is used when applying a known weight with a rope in the web path to the load cells for calibration. Typically this known weight should be 10% of the load cell rating or greater. Weightless calibration is used when a known weight is not convenient or desired.

The *Command Interface* is used to perform the calibrations. A command request is entered in the *Command Request*. The *Command Response* will show the progress of the command and when the command is complete. Errors will also be shown.

Parameters for Tension Zone 1 can be accessed in the group *Configuration Tension 1* and those for Tension Zone 2 can be accessed in the group *Configuration Tension 2*.

### 9.1 Precision calibration procedure

Enter values into the calibration parameters shown below. These parameters are available for Tension Zone 1 and Tension Zone 2.

| Parameter | Name and description                                 | Default | Range   |
|-----------|------------------------------------------------------|---------|---------|
| 0x207     | Decimal Point Position                               | 0       | {0, 6}  |
| 0x217     | Sets the decimal point position for the tension      |         |         |
|           | display.                                             |         |         |
|           | 0 = 000000                                           |         |         |
|           | 1 = 000000.                                          |         |         |
|           | 2 = 00000.0                                          |         |         |
|           | 3 = 0000.00                                          |         |         |
|           | 4 = 000.000                                          |         |         |
|           | 5 = 00.0000                                          |         |         |
|           | 6 = 0.00000                                          |         |         |
| 0x20D     | Calibration Tension                                  | 500     | {0,     |
| 0x21A     | Calibration tension is the force of the known weight |         | 999000} |
|           | hanging on the rope over the load cells.             |         |         |
| 0x211     | Maximum Tension                                      | 500     | {0,     |
| 0x21E     | Maximum tension is the maximum tension expected      |         | 999000} |
|           | for the application. Do not exceed the rating of the |         |         |
|           | load cells.                                          |         |         |

# CALIBRATE TENSION THROUGH FIELDBUS

#### Precision calibration procedure continued

When performing a calibration, both the zero and precision calibrate steps must be done in sequence before a calibration is valid.

If only zeroing the tension is required, use the 0x1E or 0x1F command.

- 1. Unload the load cell(s) for Tension Zone 1.
- 2. Enter the command 0x01 (Zero Calibrate Zone 1) in the *Command Request* register. The DLCA NET-ECAT immediately responds with 0x8000 0001 (Busy) in the *Command Response*.

If the calibrate zero is successful, the DLCA NET-ECAT will respond with  $0 \times 1000\ 0001$  after ten to twenty seconds. Otherwise, an error message will be returned  $0 \times 20 \times X\ 0001$ .

- 3. Clear the *Command Request* register by entering the command 0x00.
- Hang the known weight and rope over the load cell(s) in Tension Zone 1. See Figure 12.
- Enter the command 0x02 (Precision Calibrate Zone 1) in the *Command Request*. The DLCA NET-ECAT immediately responds with 0x8000 0002 (Busy) in the *Command Response*.

If the calibrate precision is successful, the DLCA NET-ECAT will respond with 0x1000 0002 after 10 to 20 seconds. Otherwise an error message will be returned 0x20XX 0002.

6. Clear the *command request* register by entering the command 0x00.

Clearing the command request is necessary to prevent starting multiple calibrations, such as zero and precision, before the first entered request is finished.

Precision Calibration is now complete.

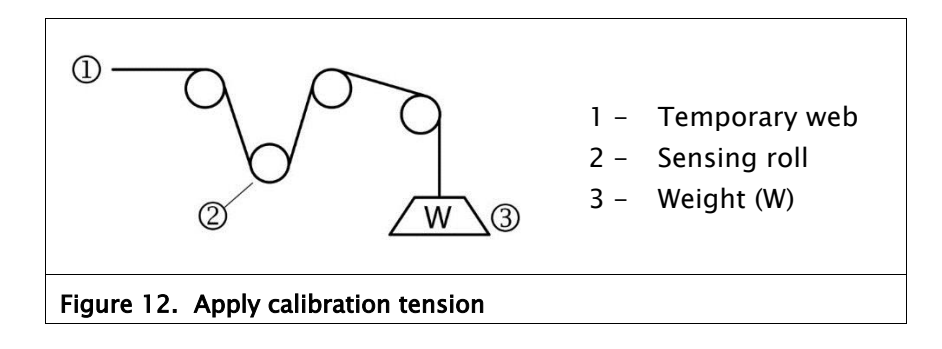

# CALIBRATE TENSION THROUGH FIELDBUS

#### Precision calibration procedure continued

If the calibration is successful, then *Tension Polarity* (0x216 or 0x223) will automatically be set to show positive tension when force is applied in the direction of the calibration force.

The following parameters in the group *Configuration Tension 1* or *Configuration Tension 2* are set by the calibration procedure:

| Parameter | Name                            | Default | Range       |
|-----------|---------------------------------|---------|-------------|
| 0x208 or  | ADC PGA Gain 1                  | 5       | {0, 7}      |
| 0x218     |                                 |         |             |
| 0x209 or  | Display Tension 1A Zero Offset  | 0       | {-0xFFFFFF, |
| 0x219     |                                 |         | 0xFFFFFF}   |
| 0x20A     | Display Tension 1B Zero Offset  | 0       | {-0xFFFFFF, |
|           | (DLCA NET 1 only)               |         | 0xFFFFFF}   |
| 0x20B     | Tension 1A Normalization        | 1.0     | {-FLT_MAX,  |
|           | (DLCA NET 1 only)               |         | FLT_MAX}    |
| 0x20C     | Tension 1B Normalization        | 1.0     | {-FLT_MAX,  |
|           | (DLCA NET 1 only)               |         | FLT_MAX}    |
| 0x20E or  | Display Tension 1 Scale         | 623     | {0, 999000} |
| 0x21B     |                                 |         |             |
| 0x20F or  | Display Tension 1 Number Format | 0x10    | {0, 0xFF}   |
| 0x21C     |                                 |         |             |
| 0x216 or  | Tension Polarity                | 1       | {0, 1}      |
| 0x223     | 0 = -1                          |         |             |
|           | 1 = +1                          |         |             |

The above parameter set is determined by the DLCA NET-ECAT during calibration. Do not modify the value of these parameters. The parameters above, along with those in the following list, may be read from a DLCA NET-ECAT and can be sent to the same DLCA NET-ECAT to restore a corrupted calibration if needed.

| Decimal Point Position | Load Cell Excitation Voltage |
|------------------------|------------------------------|
| Maximum Tension        | Which Sensor Inputs Used     |
| Calibration Tension    |                              |

Tension Zone 2 can be calibrated in the same way by substituting the commands 0x04 (Zero Zone 2) and 0x05 (Precision Zone 2) when performing a calibration.

## 9.2 Weightless calibrate tension procedure

Enter values into the calibration parameters shown below. Refer to Figure 13 for the meaning of wrap angle and angle from force direction.

| Parameter | Name and description                                  | Default | Range         |
|-----------|-------------------------------------------------------|---------|---------------|
| 0x207     | Decimal Point Position                                | 0       | {0, 6}        |
| 0x217     | Sets the decimal point position for the tension       |         |               |
|           | display.                                              |         |               |
|           | 0 = 000000                                            |         |               |
|           | 1 = 000000.                                           |         |               |
|           | 2 = 00000.0                                           |         |               |
|           | 3 = 0000.00                                           |         |               |
|           | 4 = 000.000                                           |         |               |
|           | 5 = 00.0000                                           |         |               |
|           | 8 = 0.00000                                           |         |               |
| 0x211 or  | Maximum Tension                                       | 500     | {0,           |
| 0x21E     | Maximum tension is the maximum tension                |         | 999000}       |
|           | expected for the application. Do not exceed the       |         |               |
|           | rating of the load cells.                             |         | (0            |
| 0x212 or  | Load Cell Rating                                      | 500     | {0,           |
| 0x21F     | Enter the load cell(s) combined maximum force         |         | 999000}       |
|           | rating.                                               |         |               |
| 0x213 or  | Web Wrap Angle (units 0.1 degrees)                    | 600     | {1, 1800}     |
| 0x220     | This is the angle over which the web touches the      |         |               |
|           | Idler roller. To enter TU.0 degrees, enter the value  |         |               |
|           |                                                       |         |               |
| 0x214 or  | Angle From Force Direction (units 0.1 degrees)        | 0       | {0, 450}      |
| 0x221     | This is the angle between the resultant force from    |         |               |
|           | the web tension and the force direction arrow of      |         |               |
|           | the load cell or the centerline of the load cell. The |         |               |
|           | maximum value is 45.0 degrees. To enter 10.0          |         |               |
| 0,215.01  | degrees, enter value of 100.                          | 21      | (0, 1,000)    |
| 0x21501   | Enter the load cell consitivity in $mV/V$ MACROWR     | 21      | $\{0, 1000\}$ |
| 07222     | Line the load cell sensitivity of 2.1 mV/V. To enter  |         |               |
|           | 2.1 enter value of 21.                                |         |               |

Set the Load Cell excitation voltage 0x201 and which sensor inputs are used 0x203. See section 7.3.

# CALIBRATE TENSION THROUGH FIELDBUS

#### Weightless calibration procedure continued

When performing a calibration, both the zero and WEIGHTLESS calibrate steps must be done in sequence before a calibration is valid.

If only zeroing the tension is required, use the 0x1E or 0x1F command.

- 1. Unload the load cell(s) for Tension Zone 1.
- 2. Enter the command 0x01 (Zero Calibrate Zone 1) in the *Command Request.* The DLCA NET-ECAT immediately responds with 0x8000 0001 (Busy) in the *Command Response*.

If the calibrate zero is successful, the DLCA NET-ECAT will respond after ten to twenty seconds with 0x1000 0001. Otherwise, error message 0x20XX 0001 will be returned.

- Clear the *Command Request* by entering the command 0x00.
- Enter the command 0x03 (Weightless Calibrate Zone 1) in the *Command Request*. The DLCA NET-ECAT will immediately respond with success message 0x1000 0003 *or* error message 0x20XX 0003 in the *Command Response*.
- 5. Clear the *Command Request* register by entering the command 0x00.

Clearing the command request is necessary to prevent starting multiple calibrations, such as zero and precision, before the first entered request is finished.

Weightless Calibration is complete.

#### Note:

If the returned tension values in the cyclic data are negative you will need to manually set the *Tension Polarity* parameter (0x216 or 0x223) so the tension values are positive.

# CALIBRATE TENSION THROUGH FIELDBUS

Weightless calibration procedure continued

The following parameters in the group *Configuration Tension 1* or *Configuration Tension 2* are set by the calibration procedure.

| Parameter      | Name                                                | Default | Range                 |
|----------------|-----------------------------------------------------|---------|-----------------------|
| 0x208 or 0x218 | ADC PGA Gain 1                                      | 5       | {0, 7}                |
| 0x209 or 0x219 | Display Tension 1A Zero Offset                      | 0       | {-0xFFFFFF, 0xFFFFFF} |
| 0x20A          | Display Tension 1B Zero Offset<br>(DLCA NET 1 only) | 0       | {-0xFFFFFF, 0xFFFFFF} |
| 0x20E or 0x21B | Display Tension 1 Scale                             | 623     | {0, 0x7FFFFFFF}       |
| 0x20F or 0x21C | Display Tension 1 Number Format                     | 0x10    | {0, 0xFF}             |

The above parameter set is determined by the DLCA NET-ECAT during calibration. Do not modify the value of these parameters. The parameters above, along with those in the following list, can be read from a DLCA NET-ECAT, and can be sent to the same DLCA NET-ECAT to restore a corrupted calibration if needed.

Decimal Point Position Maximum Tension Load Cell Rating Web Wrap Angle Angle from Force Direction Load Cell Sensitivity Tension Polarity Load Cell Excitation Voltage Which Sensor Inputs Used

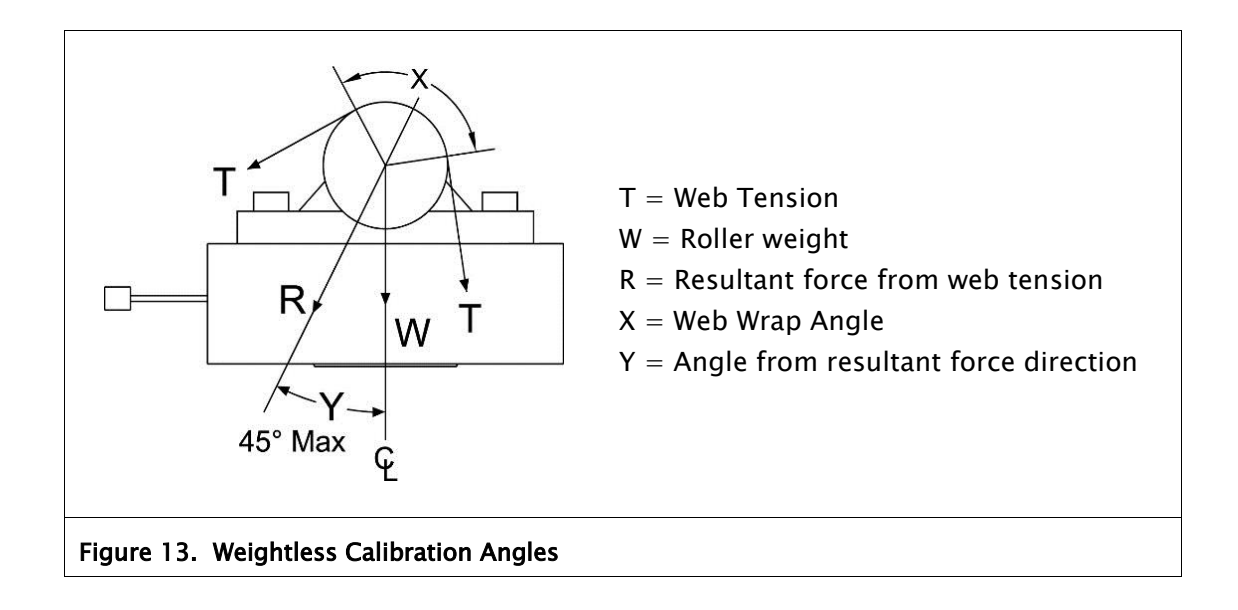

## 9.3 Calibration errors returned

| Value                       | Error description and solution                                                                                                    |  |  |  |
|-----------------------------|----------------------------------------------------------------------------------------------------|--|--|--|
| 0x00                        | Calibration was successful. No Errors found.                                                                                                    |  |  |  |
| 0x01                        | Signal read by the amplifier is too large when maximum tension is applied.<br>This is caused by maximum tension being too large. Reduce maximum<br>tension.                                    |  |  |  |
| 0x02                        | Signal read by the amplifier is too small. Too little of the load cell range is being used, thus the gain is greater than 32:1. Use more of the load cell range or set maximum tension higher. |  |  |  |
| 0x03                        | Roller weight too large. Roller weight exceeds 90% of the load cell rating.<br>Make roller weight smaller.                                                                                     |  |  |  |
| 0x04                        | Calibration tension is greater than Maximum tension. Make Maximum tension larger than Calibration tension.                                                                                     |  |  |  |
| 0x05                        | Maximum tension exceeds the load cell rating. Lower wrap angle, make roll weight smaller, get higher rated load cells, or lower maximum tension.                                               |  |  |  |
| Table 3. Calibration errors |                                                                                                    |  |  |  |

## **WEB SERVER**

### 10.0 Web server

#### Access the web server in the DLCA NET-ECAT

An Ethernet connection must be made to Ethernet Port 2 only. The DLCA NET-ECAT must be disconnected from the EtherCAT network and then power must be cycled.

The DLCA NET-ECAT will allow non-EtherCAT traffic on Ethernet Port 2 after restarting as long as no EtherCAT traffic is detected on either Ethernet port.

Open a browser and type into the address bar: <u>http://10.0.0.113</u>

This is the default IP Address for the DLCA NET-ECAT. The IP Address is not changeable for the DLCA NET- ECAT.

The DLCA NET-ECAT will show a web page similar to below. Navigate to other pages using the links in the left menu area. The other pages will show parameters and provide links to allow editing parameters and performing calibrations.

The tension is displayed as a real number with the decimal point position included from parameter P.05 and P.07 in section 7.4.

| MAGPOWR                                  | DLCA NET                  |                                                                                  |       |                 |
|------------------------------------------|---------------------------|----------------------------------------------------------------------------------|-------|-----------------|
|                                          | Status                    |                                                                                  |       |                 |
| Status                                   | Parameter Name            | Value                                                                            | Units | Parameter Class |
| Security<br>Hardware                     | Actual Tension 1          | 311.63                                                                           |       | None            |
| Tension Zone 1                           | Actual Tension 2          | 311.63                                                                           |       | None            |
| Alarm 1<br>Alarm 2                       | Actual Tension Sum        | 623.31                                                                           |       | None            |
| Output 1                                 | Actual Tension Difference | 0.00                                                                             |       | None            |
| Output 2<br>Output 3                     | Security State            | Unlocked                                                                         |       | None            |
| Output Meter<br>Commands 1<br>Commands 2 | Alarm Status              | Alarm 1 = Off<br>Alarm 2 = Off                                                   |       | None            |
| Commands 3                               | Fault Status              | Sensor 1 White/Black Disconnect<br>Sensor 2 White/Black Disconnect<br>Power Good |       | None            |
|                                          | Program Number            | 100551                                                                           |       | None            |
|                                          | Program Version           | 01.03                                                                            |       | None            |
|                                          | Product Type              | DLCA NET1                                                                        |       | None            |

#### Figure 14. Sample web server page

### 10.1 Tension calibration from web pages

To calibrate tension from the web pages, edit the parameters below in the proper tension zone before performing the calibration commands.

#### **10.1.1 Precision calibration from web pages**

#### For Precision Calibrate enter these parameters:

Load Cell Excitation voltage (on Hardware web page) Which Sensor Inputs Used (on Hardware web page) Maximum Tension Calibration Tension Decimal Point Position

#### Procedure

- 1. Unload the load cells.
- Click on the link to "Zero Calibrate Tension Zone x". Wait for the calibration to complete.
- 3. Apply the calibration weight to the temporary web.
- Click on the link to "Precision Calibrate Tension Zone x". Wait for the calibration to complete.
- 5. The DCLA NET-ECAT will return either that the calibration is complete or return an error message.

### 10.1.2 Weightless calibration from web pages

#### For Weightless Calibrate enter these parameters:

Load Cell Excitation voltage (on Hardware web page) Which Sensor Inputs Used (on Hardware web page) Load Cell Sensitivity Load Cell Rating Maximum Tension Web Wrap Angle Angle from Force Direction Decimal Point Position

#### Procedure

- 1. Unload the load cells.
- Click on the link to "Zero Calibrate Tension Zone x". Wait for the calibration to complete.
- 3. Click on the link to "Weightless Calibrate Tension Zone x".
- 4. The DCLA NET-ECAT will return that the calibration is complete or return an error message.

# 10.2 Zero tension from web pages

#### To zero the tension in a tension zone:

- 1. Unload the load cells.
- 2. Click on the link "Zero Tension Zone x". This is the same as pressing the  $[\emptyset]$  button on the front panel.

# 11.0 Specifications

| General |                       |   |                                                                                                    |
|---------|-----------------------|---|----------------------------------------------------------------------------------------------------|
|         | Supply voltage range  | - | 24 VDC ±10%                                                                                                    |
|         |                       |   | Proper earth grounding is required.                                                                                          |
|         |                       |   | Note that the negative supply and earth ground are interconnected on the product.                                            |
|         |                       |   | The power supply must have an SELV output, such as Puls ML15.241, Mean Well MDR-20 to 24 or equivalent.                      |
|         |                       |   | The Mean Well MDR-20 to 24 can be purchased from Fife as part number 93157-024.                                              |
|         | Supply current        | - | 250 mA, maximum                                                                                                    |
|         | Internal fuse         | - | 6.3 A, fast blow                                                                                                    |
|         | Display               | - | 6-digit LED, 3 digit tension resolution.                                                                                     |
|         | Display decimal point | - | Selectable position                                                                                                    |
|         | Maximum gain          | - | 32:1                                                                                                    |
|         | Tare adjustment       | - | 90% of load cell rating.                                                                                                    |
|         | Tension update rate   | - | 2 ms                                                                                                    |
|         | Tension resolution    | - | 14-Bit                                                                                                    |
|         | Ethernet              | - | 2 ports<br>10/100 Mbps                                                                                                    |
|         | Fieldbus support      | - | EtherCAT®<br>EtherCAT is a registered trademark and<br>patented technology licensed by Beckhoff<br>Automation, GmbH, Germany |
|         | Temperature range     |   |                                                                                                    |
|         | Operating             | - | 0° to 60°C (32° to 140°F)                                                                                                    |
|         | Storage               | - | -20° to 80°C (-4° to 176°F)                                                                                                  |
|         | Enclosure             | _ | IP20                                                                                                    |

# SPECIFICATIONS

# Inputs and Outputs

| Load cell excitation voltage                   | - | 5 or 7.5 VDC, 200 mA maximum                                   |
|------------------------------------------------|---|----------------------------------------------------------------|
| Load cell input                                | - | 1.5 mV/V to 100 mV/V                                           |
| 0 to 10V analog output                         | - | 0 to 10 VDC, 2k maximum load                                   |
| 0 to 20ma analog output                        | - | 0 to 20 mADC, 450 ohm maximum load                             |
| Meter 1, 0 to 1ma or 0 to 10V<br>analog output | - | 0 to 1 mADC, 100 ohm maximum load<br>0 to 10 VDC, open circuit |
| Meter 2, 0 to 1 ma analog<br>output            | - | 0 to 1 mADC, 1k maximum load                                   |
| Alarm outputs                                  | - | 30 VDC maximum, 0.4 ADC maximum 40 VDC isolation               |
| Digital inputs (zero tension)                  | - | 24 VDC maximum, 5V or 24V selectable threshold.                |
| Temperature effect on zero                     |   |                                                                |
| Zero temperature coefficient                   | - | 0.01% of full scale per °C                                     |
| Certifications and environmental compatibility |   |                                                                |
| Product certifications                         | _ | CE<br>TUV Rheinland of North America<br>to UL61010-1<br>and    |

and CAN/CSA-C22.2 No. 61010-1 and CB Certificate to IEC61010-1 RoHS

## SERVICE

### 12.0 Service

To request service or to get replacement parts, contact one of the following addresses or your regional office.

Fife 222 West Memorial Rd. Oklahoma City, OK, 73114 USA Phone: 1.405.755.1600 Fax: 1.405.755.8425 Web: www.maxcessintl.com Fife-Tidland GmbH Max-Planck-Strasse 8 65779 Kelkheim Deutschland Telefon: +49.6195.7002.0 Fax: +49.6195.7002.933 Web: www.maxcess.eu

When ordering replacement parts, please indicate, where possible, part number, drawing number and model description.

If it is necessary to return the product for service, take care to properly package the unit to prevent damage during shipment. If possible, use the original shipping containers.

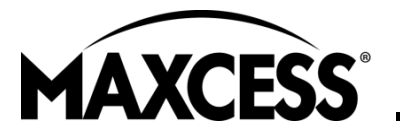

 AMERICAS
 EU

 Tel +1.405.755.1600
 Fax +1.405.755.8425
 To

 sales@maxcessintl.com
 Fax

EUROPE, MIDDLE EAST AND AFRICA Tel +49.6195.7002.00 Fax +49.6195.7002.933 sales@maxcess.eu www.maxcess.eu

CHINA Tel +86.756.881.9398 Fax +86.756.881.9393 info@maxcessintl.com.cn www.maxcessintl.com.cn INDIA Tel +91.22.27602633 Fax +91.22.27602634 india@maxcessintl.com www.maxcess.in JAPAN Tel +81.43.421.1622 Fax +81.43.421.2895 japan@maxcessintl.com www.maxcess.jp KOREA, TAIWAN, AND SE ASIA asia@maxcessintl.com www.maxcess.asia

### Appendix A: DLCA NET-ECAT Flowchart

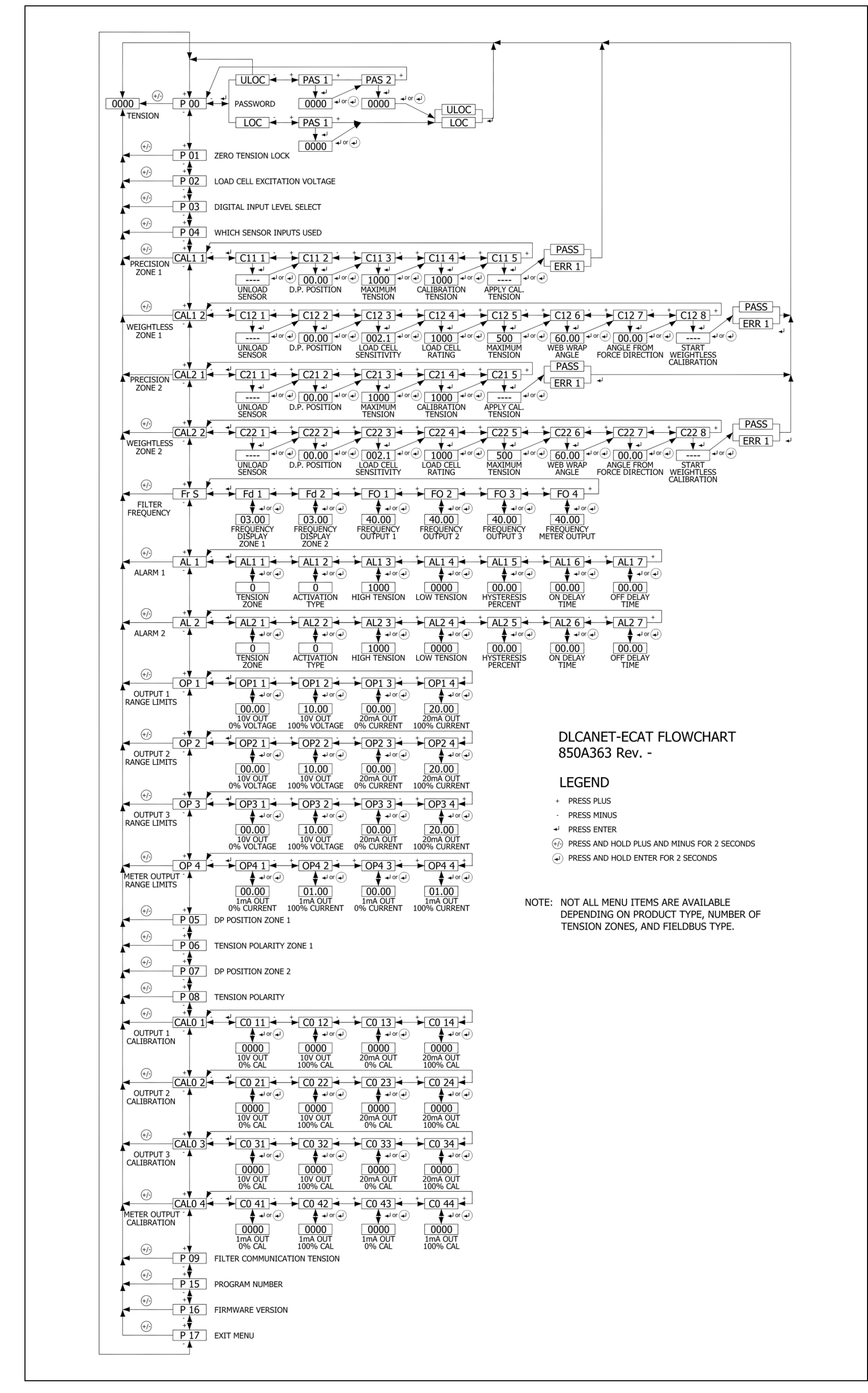